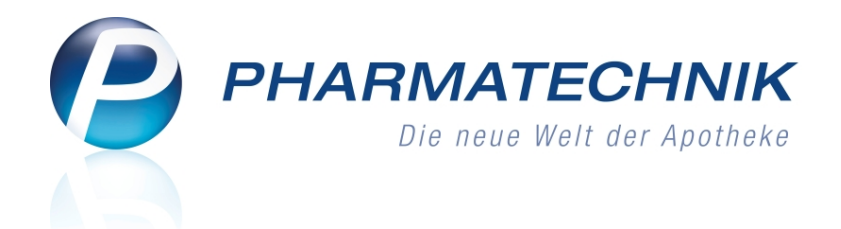

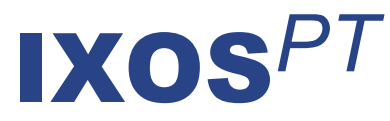

# Version 2016.9

Versionsbeschreibung

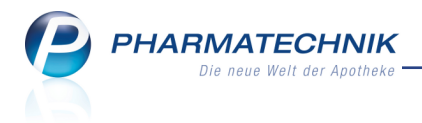

# Vorwort

Sehr geehrte **IXOS** - Anwenderin, sehr geehrter **IXOS** - Anwender,

wir freuen uns, Ihnen mit der neuen Version von **IXOS** wieder eine Vielzahl von Neuerungen und Verbesserungen bereitstellen zu können.

Für die Rezeptbedruckung mit Rezepturen können Sie Ihr System nun so konfigurieren, dass die Rezeptureinzelbestandteile in mehreren Spalten aufgedruckt statt kumuliert werden. Außerdem wird die Mehrwertsteuer nun immer mit ausgewiesen.

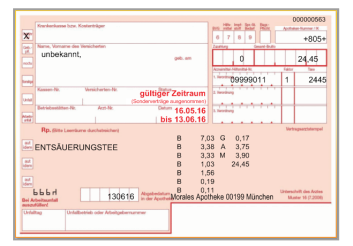

Um die Auswertung Rezeptabrechnung (ARZ) besser mit der Aufstellung von Ihrem Rezeptabrechnungszentrum vergleichbar zu gestalten, werden die Vorgänge nun nach Abgabedatum sortiert.

Insbesondere im Kontext der Erstellung umsatzsteuerfreier Rechnungen aus sonstigen Gründen können Sie Ihr System so konfigurieren, dass auch bei der Erstellung von Sofortrechnungen die Eingabe einer verpflichtend einzugebenden Anfangs- und Endbeschreibung ermöglicht wird.

An die Erledigung von Notes-Aufgaben können Sie sich später noch einmal erinnern lassen. In Artikeltrefferlisten werden nun die Artikel der Substitutionsausschlussliste mit speziellen Icons gekennzeichnet.

Bei Barverkäufen in der Faktura, für Kostenvoranschläge und Angebote haben Sie nun die Möglichkeit zur Eingabe eines positionsbezogenen Freitextes zum Aufdruck auf dem Lieferschein (DIN A4), der Rechnung, dem Kostenvoranschlag bzw. dem Angebot.

Damit Sie und Ihr Team **IXOS** optimal nutzen können, machen Sie sich bitte mit den Änderungen vertraut, die in diesem Dokument beschrieben sind. Weitere Informationen zum gesamten Funktionsumfang finden Sie einfach und schnell in der **IXOS**-Online-Hilfe, indem Sie auf das Hilfe-Icon am rechten Rand der Navigationsleiste bzw. am rechts in der Titelleiste von Fenstern klicken oder über **Onlinehilfe - Alt + F1**.

Hier können Sie sich jederzeit zu allen **IXOS**-Funktionen sowie speziell zu den Neuerungen der aktuellen Version informieren. Sollten Sie einmal alleine nicht weiterkommen, erreichen Sie die **IXOS**-Service-Hotline unter **08151 / 55 09 295**, sowie den **Online-Support** unter **www.pharmatechnik.de/online-support** und direkt aus **IXOS** über das Icon (1) in der Titelleiste von Hauptfenstern und aus dem Menü **Büro** über den Eintrag (2) **Online-Support**.

Viel Freude und Erfolg mit Ihrer neuen **IXOS**-Version wünscht Ihnen Ihr **IXOS** Team

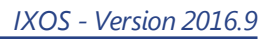

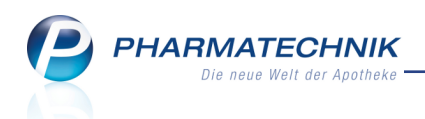

# Inhalt

| 1 Kasse                                                                                    | . 5  |
|--------------------------------------------------------------------------------------------|------|
| 1.1 Erfassen der Packungsinformationen erleichtert                                         | 5    |
| 1.2 Rezepturdruck mit mehreren Spalten pro Rezeptur und MwSt.                              | 7    |
| 1.3 Übernahme einer Levomethadon-Substitutionstherapie an die Kasse                        | 9    |
| 2 Faktura                                                                                  | 11   |
| 2.1 Sofortrechnung: Anfangs- und Endbeschreibung eingeben und aufdrucken                   | . 11 |
| 2.2 Freitext bei Barverkauf positionsbezogen erfassen und aufdrucken                       | . 12 |
| 3 A+V Hilfsmittelvertragsdatenbank                                                         | . 14 |
| 3.1 Anpassung der Berechnungsreihenfolge bei Abrechnung nach §302 SGB V ab                 |      |
| 01.07.2016                                                                                 | 14   |
| 4 Artikelverwaltung                                                                        | . 16 |
| 4.1 Neue, geänderte und entfernte Sonderkennzeichen                                        | . 16 |
| 4.2 Kennzeichnung von Artikeln der Substitutionsausschlussliste                            | 17   |
| 5 Sortimentssteuerung                                                                      | . 20 |
| 5.1 Funktionsänderung beim manuellen Abschließen einer Lagerumstellung                     | 20   |
| 5.2 Vorsicht beim Abbrechen und Abschließen einer Umstellung!                              | 20   |
| 5.3 Signalisierung eines genauer zu prüfenden Austauschs                                   | 21   |
| 5.4 Vergleichsartikelsuche ermöglicht                                                      | 22   |
| 5.5 Setzen von Artikelkennzeichen aufgrund der Sortimentssteuerung wird gekenn-            |      |
| zeichnet                                                                                   | 23   |
| 5.6 Bestellmengenoptimierung nach Statistikübertrag zeigt berücksichtigte Daten            |      |
| der Ouellartikel                                                                           | .25  |
| 5.7 Bearbeiten von Rückmeldungen im Kontext der Sortimentssteuerung                        | .25  |
| 6 Kommissioniersystem                                                                      | 29   |
| 6.1 Parallelbetrieb eines manuellen und eines maschinellen Kommissioniersystems            | . 29 |
| 7 Kontakte                                                                                 | 33   |
| 7.1 Kontaktklassifikation aus den Kontaktdetails anlegen                                   | 33   |
| 7.2 Drucken der Einwilligungserklärung optimiert                                           | 33   |
| 7.3 Einstellen von Unteraufträgen bei Filial- und Partnerapotheken nicht möglich           | . 35 |
| 7.4 Neue MSV3-Dienstanbieter hinzugekommen                                                 | 35   |
| 8 Reports                                                                                  | 36   |
| 8.1 Neue vordefinierte Abfragen, Felder und Optionen der Ergebnisverarbeitung              | 36   |
| 9 Auswertungen                                                                             | . 39 |
| 9.1 Darstellung der Auswertung Rezeptabrechnung (ARZ) optimiert                            | 39   |
| 10 Notes                                                                                   | 40   |
| 10.1 Heutige Aufgaben - Später erinnern lassen                                             | . 40 |
| 10.2 Nachrichtentypen konfigurieren                                                        | 40   |
| 10.3 Nachrichten an gesamte Apotheke im Ordner 'Persönlich'                                | 42   |
| 10.4 Persönlich adressierte Nachrichten in weißer Schrift auf farbiger Menüleiste $\ldots$ | 42   |
| 11 Dokumentationsverwaltung                                                                | 43   |
| 11.1 Prüfung und Verlust in der BtM-Dokumentation festhalten                               | . 43 |
| 12 Rezept.connect                                                                          | . 45 |
| 12.1 Detailansicht mehrerer Rezeptbilder                                                   | . 45 |
| 13 Sonstiges                                                                               | 46   |

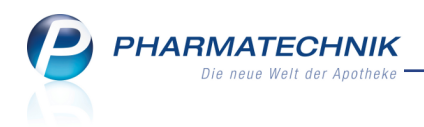

| 13.1 Drucken aus der Retax-Verwaltung                                                      | 46 |
|--------------------------------------------------------------------------------------------|----|
| 13.2 Verblisterung mit Fremdsystem nicht mehr lizenzpflichtig                              | 46 |
| 13.3 Statusanzeige in Detailangaben zum Fakturaauftrag optimiert                           | 47 |
| 14 Unterstützung beim Arbeiten mit IXOS                                                    | 48 |
| 14.1 Die IXOS Service-Hotline: 08151 / 55 09 295                                           | 48 |
| 14.2 Web-Portal des Online-Supports: www.pharmatechnik.de/online-support                   | 48 |
| 14.3 Schnelle Hilfe - einfach das Hilfe-Icon oder 'Alt + F1 - Onlinehilfe' wählen $\ldots$ | 48 |

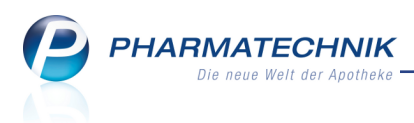

# 1 Kasse

# **1.1 Erfassen der Packungsinformationen erleichtert**

Modul: Kasse, Faktura

Anwendungsfall: Erfassen der Packungsinformationen

#### Neu/geändert:

Beim Erfassen eines Artikels an der Kasse in der Faktura ist es insbesondere beim Warenaustausch zwischen Apotheken und mit dem Großhandel gesetzlich vorgeschrieben, dass die Chargeninformation und das Verfalldatum der abgegebenen Packungen dokumentiert wird. Damit Sie einen schnellen Zugang zum entsprechenden Fenster haben, wurde sowohl an der Kasse als auch in der Faktura die Funktion **Packungsinfo - F11** eingeführt. Bisher war dies bereits per Kontextmenü **Packungsinformationen** möglich.

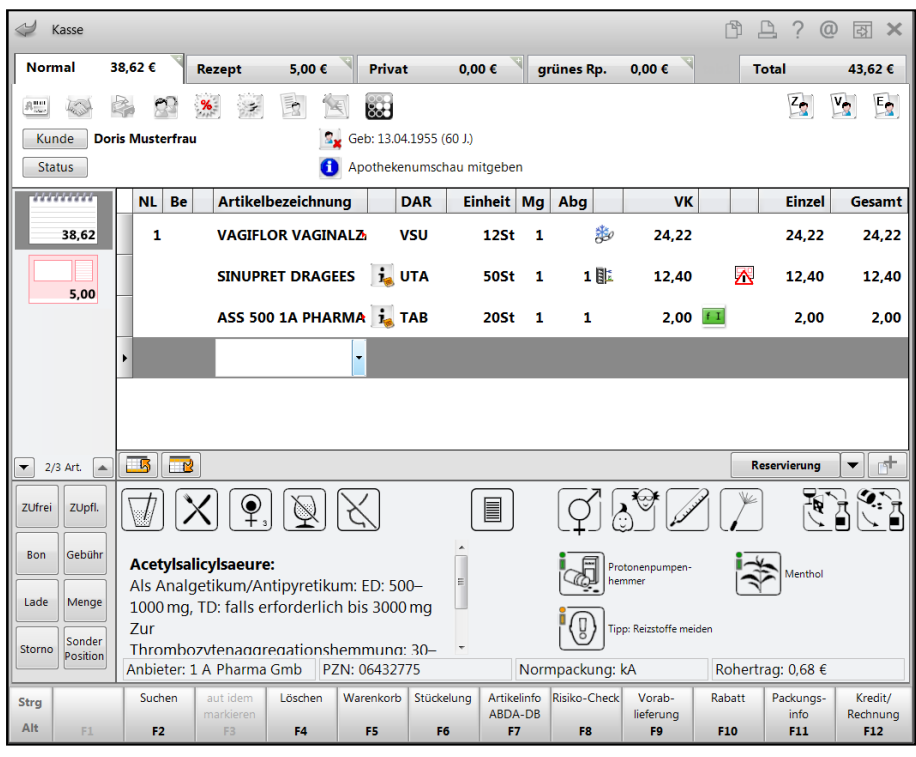

Beispiel: Erfassfenster an der Kasse

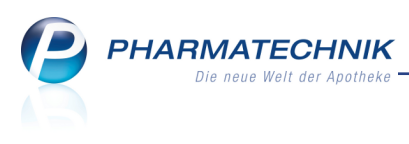

| 10             | <b>5</b> 11    |          |         |                 |          |          |         |           |         |            |        |          |          |                 |     | -A     | <b>D</b> 0  |       |                  |
|----------------|----------------|----------|---------|-----------------|----------|----------|---------|-----------|---------|------------|--------|----------|----------|-----------------|-----|--------|-------------|-------|------------------|
| ~              | Faktura        | > Auttra | 9       |                 |          |          |         |           |         |            |        |          |          |                 |     | C)     | <u> </u>    | Q     | (장) ×            |
| Norm           | al             | 11,04 €  | Rez     | ept             | 0,00 €   | Privat   |         | 38,       | 25 €    | grün       | es Rp  |          | 0,00     | €               |     |        | Total       |       | 49,29 €          |
| <b>A</b> ::::: | Legist         |          | en      | %               |          |          |         |           |         |            |        |          |          |                 |     |        | Z           | V     | 2 E              |
| Ku             | nde Fr         | au Antoi | nina Eb | ert, Köditz-    | La       |          | Geb     | : 13.12.1 | .920 (9 | 5 J.)      |        |          |          |                 |     |        |             |       |                  |
| Sta            | atus           |          |         |                 |          | 0        |         |           |         |            |        |          |          |                 |     |        |             |       |                  |
|                |                | NL       | Be      | Artikelb        | ezeichnu | ing      |         | DAR       | Ei      | inheit     | Mg     | Abg      |          | v               | к   |        | Ein         | zel   | Gesamt           |
|                | 38,25          |          |         | DALLN           | IANNS    | SALBEI   |         | BON       |         | 20St       | 1      | 1        |          | 1,1             | D   |        | 1,0         | )5    | 1,05             |
|                | 11.04          |          |         | ASPIRI          | N 0.5    |          | ie      | ТАВ       |         | 50St       | 1      | 1        | ₿        | 9,9             | 9 🗾 |        | 9,9         | 9     | 9,99             |
|                |                | •        |         |                 |          | -        |         |           |         |            |        |          |          |                 |     |        |             |       |                  |
|                |                |          |         |                 |          |          |         |           |         |            |        |          |          |                 |     |        |             |       |                  |
|                |                |          |         |                 |          |          |         |           |         |            |        |          |          |                 |     |        |             |       |                  |
|                |                |          |         |                 |          |          |         |           |         |            |        |          |          |                 |     |        |             |       |                  |
|                |                |          |         |                 |          |          |         |           |         |            |        |          |          |                 |     |        |             |       |                  |
|                | _              | _        |         |                 |          |          |         |           |         |            |        |          |          |                 |     |        |             |       |                  |
| <b>▼</b> 2     | / 2 Art.       |          |         |                 |          |          |         |           |         |            |        |          |          |                 |     |        |             |       |                  |
| ZUfrei         | i ZUpfl.       |          |         |                 |          |          |         |           |         |            |        |          |          |                 |     |        |             |       |                  |
|                |                |          |         |                 |          |          |         |           |         |            |        |          |          |                 |     |        |             |       |                  |
| Bon            | Gebühr         |          |         |                 |          |          |         |           |         |            |        |          |          |                 |     |        | per Bo      | te    |                  |
|                |                | í l      |         |                 |          |          | Γ       |           |         |            |        |          | •        |                 | ¥   |        | Ę           |       |                  |
|                | Menge          |          |         |                 |          |          |         |           |         |            | Υ.     | C:       | )        |                 |     | J      | Ľ           |       | ) <u> </u>       |
| Storno         | Sonder         |          |         |                 |          | Aus Vor  | abliefe | erung:    | 0       |            | Gelief | erte N   | lenge    | e: 0            |     | Faktu  | rierte Men  | ge: ( | o l              |
|                | Position       |          |         |                 |          | PZN: 024 | 49505   | 2         |         |            |        |          |          |                 |     |        |             |       |                  |
| Strg           | Speichern      | & Suc    | hen     | aut idem        | Lösche   | n Ware   | nkorb   | Stücke    | lung    | Artikel    | info   | Risi     | ko-      | Vorab-          |     | Rabatt | Packun      | gs-   | Lieferscheine    |
| Alt            | Schließe<br>F1 | n F      | 2       | markieren<br>F3 | F4       | F        | F5      | F6        | ;       | ABDA<br>F7 | -DB    | Che<br>F | eck<br>B | lieferung<br>F9 |     | F10    | info<br>F11 |       | erstellen<br>F12 |

#### Beispiel: Erfassfenster in der Faktura

In der Faktura wurde in diesem Zusammenhang die Funktionstastenbelegung mit 'Kunde - F10' entfernt, da ein Kundenwechsel auch sehr einfach über den Kunde-Button im Kopfbereich vorgenommen werden kann. Statt dessen wurde die Funktion 'Rabatt - F11' nach **Rabatt - F10** verschoben. Dies ist nun der gleiche Funktionsbutton wie an der Kasse, womit die Bedienung vereinheitlicht und vereinfacht wurde.

Nach Auswahl der Funktion **Packungsinfo - F11** öffnet sich das bereits bekannte Fenster **Packungsinformationen je Artikel erfassen**, in welchem Sie die geforderten Eingaben vornehmen. Hier ist nun der Fokus direkt im Feld **Charge**, so dass Sie diese direkt eingeben können.

| Packungsinformationen je Artikel erfassen |          | 2         |
|-------------------------------------------|----------|-----------|
| Artikelbezeichnung                        | PZN      |           |
| CLARITHROMYCIN HEX 250MG/5                | 03393684 |           |
|                                           |          |           |
|                                           |          |           |
| Charge                                    | Vertail  | Menge     |
|                                           |          | 1         |
|                                           |          | 2         |
|                                           |          |           |
|                                           |          |           |
|                                           |          |           |
|                                           |          |           |
|                                           |          |           |
|                                           |          |           |
|                                           |          |           |
|                                           |          |           |
|                                           |          |           |
|                                           |          |           |
| Alle Details                              | Γ        | Schließen |
| entfernen<br>F4                           |          | F12       |

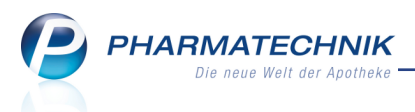

## 1.2 Rezepturdruck mit mehreren Spalten pro Rezeptur und MwSt.

#### Modul: Kasse, Faktura, Rezepturen

Anwendungsfall: Rezeptdruck mit Rezepturbestandteilen

#### Neu/geändert:

Die Mehrwertsteuer wird beim Aufdruck einer Rezepturtaxation nun immer mit ausgewiesen. Damit können in den maximal 7 Zeilen nun maximal 5 Einzelbestandteile, die Mehrwertsteuer und die Bruttosumme aufgedruckt werden.

Wenn eine Rezeptur aus mehr Bestandteilen besteht, als auf die Verordnung aufgedruckt werden können, wurde die Taxation der nicht mehr druckbaren Einzelbestandteile bisher kumuliert ausgewiesen.

Nun können Sie entscheiden, ob die Taxation einer Rezeptur mit mehr als 7 Zeilen vollständig oder kumuliert aufgedruckt werden soll. Nutzen Sie dazu den Kon-

figurationsparameter Rezepturbestandteile zusammenfassen:

- Wenn der Konfigurationsparameter Aktiviert ist (Standard), wird pro Rezeptur ab der 8. Zeile kumuliert. Dies ist das bisher gewohnte Verhalten.
- Wenn der Konfigurationsparameter Inicht aktiviert ist, werden ab der 8. Zeile einer Rezeptur weitere Spalten angefügt.

Sie finden den Konfigurationsparameter in den Systemeinstellungen zum Verkauf, **Kasse**, Gültigkeitsbereich Systemparameter, auf der Seite **Rezeptdruck**.

Für den Druck von Rezepturbestandteilen sind auf einem Rezept bis zu 4 Spalten vorgesehen, d.h. pro Rezept können die Einzelbestandteile für bis zu 4 Rezepturen gedruckt werden. Beim Aufdruck von 5 Verordnungszeilen (4 Rezepturen + Gebühr) werden die Rezepturbestandteile automatisch nach links verschoben.

| Krankaske bzw. Kostenträger                                                                                                    | Hits- Impl- Spc-St. Beg-<br>BVG mittel shift Becker Pflicht Acotheles-Nummer/IK |
|----------------------------------------------------------------------------------------------------|---------------------------------------------------------------------------------|
| X                                                                                                    | 6 7 8 9 +805+                                                                   |
| Get-<br>in ubekannt, geb. am                                                                                                    | 0 24,45                                                                         |
| Irratio                                                                                                    | Accounter 1- Venoreter 1099999011 1 2445                                        |
| Until Kassen-Nr. Versicherten-Nr. gültiger Zeitraum<br>(Sonderverträge ausgenommen)                                                                                              | 2. Veroritrung                                                                  |
| Betriebestätten-Nr. Arzt-Nr. Datum 16.05.16<br>ktobb<br>urdal bis 13.06.16                                                                                                    | 3. Verordnung                                                                   |
| Rp. (Bits Lewisere duchstreicher)         B         16,6           ENTSÄUERUNGSTEE         G         0,1           Idm         A         3,7           Idm         M         3,8 | Verlagsacchempel<br>33<br>77<br>75<br>90                                        |
| Little 24,4                                                                                                    | theke 00199 München Unterscheft des Actes Master 16 (7,2008)                    |

Beispiel: Rezeptdruckvorschau mit kumulierten Einzelbestandteilen

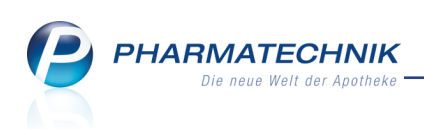

| Krankerkasse bzw. Kosterträger<br>Krankerkasse bzw. Kosterträger<br>grit<br>ubekannt,<br>wob | geb. am                                                       | Bits         Implify         Spr. 40.         Bags           6         7         8         9                                                                                                    | 000000563<br>Apctheter-Narver / IK<br>+805+<br>24,45<br>Feder Tax |
|----------------------------------------------------------------------------------------------|---------------------------------------------------------------|----------------------------------------------------------------------------------------------------|-------------------------------------------------------------------|
| tong<br>Kanaen-Mr. Vanicherten-Mr. gülti<br>Und<br>Berhübestätten-Me. Arct-Me.               | ger Zeitraum<br>räge ausgenommen)<br>16.05.16<br>bis 13.06.16 | 1. Versitiving                                                                                                    | 1 2445                                                            |
| Pp. (Bits Levelans dachtsichen)                                                              | B 7,<br>B 3,<br>B 3,<br>B 1,<br>B 1,<br>B 0,<br>Morales Apo   | 33         G         0,17           38         A         3,75           33         M         3,90           03         24,45           56           19           11           theke 00199 München | Unterschrift des Arztes<br>Muster 16 (7.2008)                     |
| Unfallbetrieb oder Arbeitgebernummer                                                         |                                                               |                                                                                                    |                                                                   |

Beispiel: Rezeptdruckvorschau mit allen Einzelbestandteilen

| Krankenkasse bzw. Kostenträger                                                                                                    | Hitts Impt- Spc-St. Bage-<br>BVG mittel stoff Bedarf Pflicht | Accited       | 001670396                            |
|----------------------------------------------------------------------------------------------------|--------------------------------------------------------------|---------------|--------------------------------------|
| Knappschaft                                                                                                    | 6 7 8 9                                                      | +1            | 234561+                              |
| Name, Vomarne des Versicherten<br>unbekannt, geb. am                                                                                                    | 2astring Geant-Butto                                         |               | 77,74                                |
| Donation                                                                                                    | 1. Veroctru 09999011                                         | Taktor        | 0                                    |
| Kassen-Nr.         Versicherten-Nr.         gültiger Zeitraum<br>(Sonderverträge ausgenommen)                                                                                                    | 2. Veroretruite<br>09999011                                  | 1             | 1678                                 |
| Betriebestätten-Nr. Arzt-Nr. Datum 03.05.16<br>bis 31.05.16                                                                                                    | <sup>a. Verordry 0</sup> 99999011                            | 1             | 1351                                 |
| Rp. (Bitte Leemäume durchstreichen)                                                                                                    | 09999011                                                     | Tiert         | agaarzt 4495                         |
| B         1,29         B         0,10         B         2,38         B         2,35           Image: A A Aknelöstikg opkiké @efätiks         B         0,04         G         0,32         G         1,54         G         0,44           Image: A A Ery in Lingula 2,50         A 5,00         A 5,00 | 69 09999637<br>58<br>40<br>10<br>18<br>95                    | 1             | 250                                  |
| Bei Arbeitsenfall<br>asschüllert<br>Urhaltbag Unfallbetrieb oder Arbeitgebersammer                                                                                                    | ke 25980 Sylt                                                | Untersc<br>Mu | hrift des Arztes<br>ster 16 (7.2008) |

Beispiel: Rezeptdruckvorschau mit Einzelbestandteilen und 5 Rezeptpositionen

Falls für den Rezepturdruck mehr als 4 Spalten nötig wären, wird eine Hinweismeldung mit folgendem Text angezeigt:

'Die Anzahl der Rezepturbestandteile ist größer als der verfügbare Platz auf dem Rezept. Ein Druck der Rezepturtaxation ist somit nicht möglich, ergänzen Sie diese bei Bedarf manuell.'

Falls der Konfigurationsparameter **Rezepturbestandteile drucken** auf **Nein** konfiguriert ist, hat der oben beschriebene Konfigurationsparameter **Rezepturbestandteile zusammenfassen** keine Wirkung.

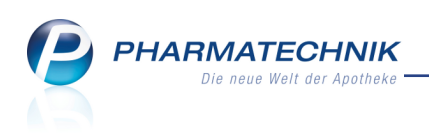

| Systemeinstellungen >       | Verkauf: Kasse                                    |                   |    | [             | ð l    | ? @ | )<br>3 | ×   |
|-----------------------------|---------------------------------------------------|-------------------|----|---------------|--------|-----|--------|-----|
|                             |                                                   |                   |    | Gültigkeitsbe | reich: |     |        | 1   |
|                             |                                                   |                   |    | Systemparar   | neter  |     | -      | 277 |
| Abrechnung A+V              | Rezeptdruck                                       |                   |    |               |        |     |        |     |
| Allgemeines zum Abverkauf   | Kopie Privatrezept                                |                   |    |               |        |     |        |     |
| Artikelinformation          | Kopie BtM-Rezept / T-Rezept                       | ~                 |    |               |        |     |        |     |
| Auswirkung auf Lagerhaltung | Rezepturbestandteile drucken                      | Rezeptvorderseite |    | •             |        |     |        |     |
| Automatische Artikelsuchen  | Rezepturbestandteile<br>zusammenfassen            | ~                 |    |               |        |     |        |     |
| Druckmöglichkeiten          | Rezeptdruck nach Kassenbelegdruck                 | ~                 |    |               |        |     |        |     |
| Erfassung von Artikeln      | Parenteralia Herstellungsdatum als<br>Abgabedatum |                   |    |               |        |     |        |     |
| Gebühren                    |                                                   |                   |    |               |        |     |        |     |
| Gutscheine                  |                                                   |                   |    |               |        |     |        |     |
| Hinweise/Abfragen           |                                                   |                   |    |               |        |     |        |     |
| Interaktionen               |                                                   |                   |    |               |        |     |        |     |
| Preisermittlung             |                                                   |                   |    |               |        |     |        |     |
| Rezeptdruck                 |                                                   |                   |    |               |        |     |        |     |
| Rezeptmanagement            |                                                   |                   |    |               |        |     |        |     |
| Strg<br>Alt F1 F2           | F3 F4 F5                                          | F6 F7             | F8 | F9 F1         | LO     | F11 | F1     | 1.2 |

Auswirkungen auf den Aufdruck von Parenteralia-Rezepturen:

Wenn eine Parenteralia-Rezeptur aus mehreren Herstellungen besteht, wird pro Herstellung für den Aufdruck der Einzelbestandteile eine Spalte verwendet.

Die Bruttosumme und die MwSt. wird nur für die gesamte Parenteralia Rezeptur ausgewiesen. Dies entspricht der Anzeige im Modul **Parenteraliarezepturen**.

<sup>\*\*</sup> Eine Herstellung wird nur gedruckt, wenn sie komplett gedruckt werden kann. Die Bruttosumme wird nach wie vor rechts oben im Rezept aufgedruckt, nicht unterhalb der Einzelbestandteile.

#### Auswirkungen auf den Aufdruck von Rezepturen:

Bei der Rezeptbedruckung für mehrere Rezepturen können bis zu 4 Spalten verwendet werden. Beispielsweise könnte eine Rezeptur mit mehr als 7 Bestandteilen in 2 Spalten gedruckt werden und 2 weitere Rezepturen mit nur 4 Bestandteilen in die verbleibenden 2 Spalten. Wenn jedoch die Einzelbestandteile der einzelnen Rezepturen nicht vollständig aufgedruckt werden können, da die Spalten nicht ausreichen, wird die Rezeptur nicht aufgedruckt.

Eine Rezeptur wird nur gedruckt, wenn sie komplett gedruckt werden kann.

## 1.3 Übernahme einer Levomethadon-Substitutionstherapie an die Kasse

#### Anwendung: Rezepturen, Kasse, Faktura

**Anwendungsfall:** Übernahme einer Levomethadon-Substitutionstherapie an die Kasse **Neu/geändert:** 

Die Benennung der Substitutionstherapie mit Levomethadon wurde an der Kasse angepasst. Bisher wurde diese Substitutionstherapie noch mit L-Polamidon ausgewiesen.

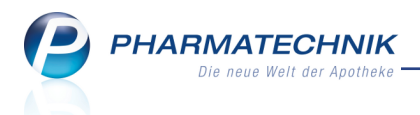

Zur Erinnerung: Wenn Sie eine Substitutionstherapie taxieren und an die Kasse übernehmen möchten, wählen Sie an der Kasse zunächst den Button **Sonderposition** (oder **Sonderpositionen - Strg+F6**) und selektieren die **Rezepturen**. In der Rezepturenübersicht wählen Sie **Subst.-Therapie - F6** und selektieren **Levomethadon**. Danach taxieren Sie die Rezeptur durch Eingabe der **Tagesdosis** usw. und übernehmen diese mit **OK - F12** an die Kasse.

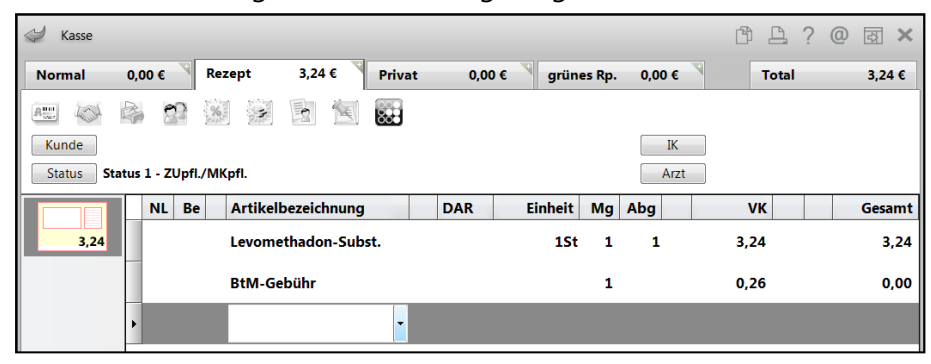

Hier wird nun der geänderte Name gezeigt.

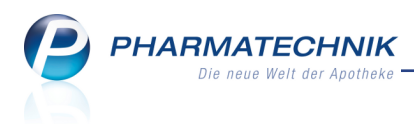

# 2 Faktura

## 2.1 Sofortrechnung: Anfangs- und Endbeschreibung eingeben und aufdrucken

#### Modul: Faktura

Anwendungsfall: Sofortrechnung ausdrucken

#### Neu/geändert:

Insbesondere im Kontext der Erstellung umsatzsteuerfreier Rechnungen aus sonstigen Gründen, welche wir Ihnen mit der letzten IXOS-Version vorstellten, ist es wichtig, eine konkrete Begründung der Steuerfreiheit auf die Rechnung zu drucken.

Zur Erinnerung: Da eine solche Begründung nicht automatisch von IXOS aufgedruckt wird, nutzen Sie dazu die Möglichkeit zum Aufdruck der Endbeschreibung, welche Sie aus dem Rechnungs-Total öffnen.

Zur Unterstützung des oben beschriebenen Anwendungsfalls können Sie das Rechnungs-Total nun auch beim Erstellen von Sofortrechnungen (nach dem Erfassen der Artikel an der Kasse mit **Sofort-Rechnung - Strg+F10**) öffnen.

Aktivieren Sie dazu den Konfigurationsparameter **Rechnungstotal bei Sofortrechnung anzeigen**. Sie finden diesen in den Systemeinstellungen der **Faktura**, Gültigkeitsbereich 'Arbeitsplatz', auf der Seite **Rechnungserstellung**. Standardmäßig ist dieser deaktiviert, d.h. das Rechnungs-Total wird beim Erstellen einer Sofortrechnung nicht geöffnet.

| Systemeinstellungen >     | Verkauf: Faktura                                | ₾ ₽ ?               | @ 🖾 🗙 |
|---------------------------|-------------------------------------------------|---------------------|-------|
|                           |                                                 | Gültigkeitsbereich: | ▲ 2   |
|                           |                                                 | APL001              | 315   |
| Allgemeines zum Abverkauf | Rechnungserstellung                             |                     |       |
| Druckmöglichkeiten        | Rechnungstotal bei Sofortrechnung 🥅<br>anzeigen |                     |       |
| Lieferscheine             |                                                 |                     |       |
| Rechnungserstellung ┥     |                                                 |                     |       |

Um die Endbeschreibung (und auch die Anfangsbeschreibung) auch auf die Sofortrechnungen zu drucken, aktivieren Sie den systemweit gültigen Konfigurationsparameter **Auftragstexte in Sofortrechnung übernehmen**. Sie finden diesen in den Systemeinstellungen der **Faktura**, Gültigkeitsbereich Systemparameter auf der Seite **Rechnungserstellung**. Standardmäßig ist dieser deaktiviert, d.h. die Anfangs- und Endbeschreibung werden nicht auf Sofortrechnungen aufgedruckt.

| Systemeinstellungen >     | Verkauf: Faktura                                                          | Ů₽?                           | @ 🛃 🗙      |
|---------------------------|---------------------------------------------------------------------------|-------------------------------|------------|
|                           |                                                                           | Gültigkeitsbereich:           | ▲ <u>1</u> |
|                           |                                                                           | Systemparameter               | 315        |
| Allgemeines zum Abverkauf | Rechnungserstellung                                                       |                               |            |
| Druckmöglichkeiten        | Mindestrechnungsbetrag 0,00 €                                             |                               |            |
| Gutschriften              | Auftragstexte in Sofortrechnung 📃<br>übernehmen                           |                               |            |
| Rechnungserstellung       | Filialübergreifend Fakturieren (nur aktiv, wenn Filialübergreifende Faktu | ırierung im System aktiviert) |            |
| Umlagerung                | Neue Positionen aus Filialen 🗹<br>übernehmen                              |                               |            |

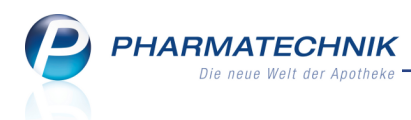

## 2.2 Freitext bei Barverkauf positionsbezogen erfassen und aufdrucken

**Modul:** Faktura, Kasse, Kostenvoranschlag **Anwendungsfall:** Barverkauf durchführen **Neu/geändert:** 

In einem Normalverkaufs-Subtotal können Sie wie bisher auch Barverkäufe (ohne direkten Artikelbezug) durchführen, indem Sie im Artikelfeld einfach den Barpreis erfassen. Nach Bestätigung des Betrags öffnet sich nun das Fenster **Barverkaufsposition erfassen**. Wie bisher geben Sie hier den Mehrwertsteuersatz sowie ggf. einen geänderten Barpreis (Brutto oder Netto) vor.

Neu ist nun, dass Sie die Bezeichnung der Verkaufsposition ändern können und - nur bei Faktura-Verkäufen, Kostenvoranschlägen und Angeboten - einen Freitext zur Bedruckung auf dem Lieferschein (DIN A4), der Rechnung, dem Kostenvoranschlag bzw. dem Angebot eingeben können.

| Barverkaufspositi | on erfassen     |                  |                  | R ?              |
|-------------------|-----------------|------------------|------------------|------------------|
| Bezeichnung       | Barverkauf      |                  |                  |                  |
| Welcher Meh       | rwertsteuersatz | z soll für diese | en Barverka      | uf gelten?       |
|                   | voller Mehrv    | vertsteuersatz   |                  |                  |
|                   | verminderte     | r Mehrwertstei   | uersatz          |                  |
| Verkaufs          | preis (Brutto)  | 25,00            | €                |                  |
| Verkau            | fspreis (Netto) | 21,01            | €                |                  |
| Freitext          | Mustertext zur  | m Barverkauf     |                  | *<br>*           |
|                   |                 |                  | ОК<br><b>F12</b> | Abbrechen<br>Esc |

Der Barverkauf wird in das Subtotal übernommen. Bei Faktura-Verkäufen weist der Tooltip zum Info-Icon den Freitext aus.

| NL Be Artikelbezeichnung |   |  |  |                     |    | DAR       | Einheit                   | Mg    | Abg | νк    | Einzel | Gesamt |
|--------------------------|---|--|--|---------------------|----|-----------|---------------------------|-------|-----|-------|--------|--------|
| 25,00                    |   |  |  | Barverkauf - Muster | i  | Mustertex | <mark>xt zum Barve</mark> | rkauf | ]   | 25,00 | 25,00  | 25,00  |
|                          | • |  |  | -                   | 45 |           |                           |       |     |       |        |        |

Beispiel: Barverkaufsposition in einem Faktura-Verkauf

Auf dem Lieferschein (DIN A4) und der Rechnung werden die Angaben jeweils aufgedruckt:

| Lieferschein |                                                  |     |             |    |           |           |             |         |  |  |  |  |  |
|--------------|--------------------------------------------------|-----|-------------|----|-----------|-----------|-------------|---------|--|--|--|--|--|
| Menge        | Artikelbezeichnung                               | DAR | Einheit PZN | Kz | VK/ZuMehr | Rabatt    | Kundenpreis | Gesamt  |  |  |  |  |  |
| 1            | Barverkauf - Muster<br>Mustertext zum Barverkauf |     |             |    | 25,00 €   |           | 25,00€      | 25,00€  |  |  |  |  |  |
|              |                                                  |     |             |    | Wert der  | Lieferung | ı (Brutto)  | 25,00 € |  |  |  |  |  |
|              |                                                  |     |             |    |           |           |             |         |  |  |  |  |  |

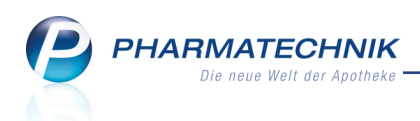

|                                                                                      |                             | F       | Rechnung    |    |           |        |                |                           |
|--------------------------------------------------------------------------------------|-----------------------------|---------|-------------|----|-----------|--------|----------------|---------------------------|
| Menge Artikelbezeichnung                                                             | DAR                         | Einheit | Lieferdatum | Kz | VK/ZuMehr | Rabatt | Kundenpreis    | Gesamt                    |
| Lieferschein Nr. 211 vom 15.06<br>1 Barverkauf - Muster<br>Mustertext zum Barverkauf | 2016                        |         | 15.06.2016  |    | 25,00 €   |        | 25,00€         | <b>25,00 €</b><br>25,00 € |
|                                                                                      | Netto                       |         |             |    |           | Netto  | summe          | 21,01€                    |
| Teilsummen 19%<br>Teilsummen 7%*<br>Teilsummen 0%** inkl. Zuzahlungen                | 21,01 €<br>0,00 €<br>0,00 € |         |             |    |           | Mehrv  | vertsteuer 19% | 3,99€                     |
|                                                                                      |                             |         |             |    |           | Brutto | osumme         | 25,00 €                   |
| Für Zuzahlungen in Höhe von 0,00 € wird I                                            | keine MwSt. ausg€           | ewiesen |             |    |           |        |                |                           |
| Rechnung zahlbar innerhalb von 30 Tagen                                              | ohne Abzug.                 |         |             |    |           |        |                |                           |

Auch bei Kostenvoranschlägen und Angeboten mit Barverkauf wird diese Vorgehensweise unterstützt und der Freitext jeweils aufgedruckt. Mit Übernahme in die Faktura bleibt dieser erhalten.

| Kostenvoranschlag                                          |         |     |         |     |                |                     |                  |  |  |  |  |  |  |
|------------------------------------------------------------|---------|-----|---------|-----|----------------|---------------------|------------------|--|--|--|--|--|--|
| Menge Artikelbezeichnung                                   |         | DAR | Einheit | PZN | Hilfsmittelnr. | Einzelpreis         | Abrechnungspreis |  |  |  |  |  |  |
| 1 Barverkauf - Kostenvor<br>Mustertext - Kostenvoranschlag |         |     |         |     |                | 33,00€              | 33,00 €          |  |  |  |  |  |  |
|                                                            | Netto   |     |         |     | Nett           | osumme              | 27,73 €          |  |  |  |  |  |  |
| eilsumme 19%                                               | 27,73 € |     |         |     | Meh            | rwertsteuer 19%     | 5,27 €           |  |  |  |  |  |  |
|                                                            |         |     |         |     | Brut           | ttosumme            | 33,00 €          |  |  |  |  |  |  |
|                                                            |         |     |         |     | Kostenvo       | oranschlag gültig l | bis: 15.07.2016  |  |  |  |  |  |  |
| Rezeptkopie einfügen                                       |         |     |         |     |                |                     |                  |  |  |  |  |  |  |

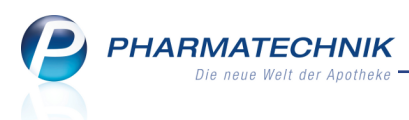

# 3 A+V Hilfsmittelvertragsdatenbank

# 3.1 Anpassung der Berechnungsreihenfolge bei Abrechnung nach §302 SGB V ab 01.07.2016

**Modul:** A+V Hilfsmittelvertragsdatenbank **Anwendungsfall:** A+V-Preisermittlung **Neu/geändert:** 

Die Technische Anlage nach § 302 Abs. 2 SGB V über Form und Inhalt des Abrechnungsverfahrens sieht vor, dass der Mehrwertsteuerprozentsatz einer Abrechnungsposition verordnungszeilen- und nicht packungsbezogen berücksichtigt wird. Nach Meldung von ABDATA reklamieren einzelne Krankenkassen in jüngster Zeit vermehrt Rezepte, bei denen nicht nach diesen Vorgaben gerechnet wurde.

Aufgrund dessen wird die bisherige Standard-Reihenfolge bei der Preisberechnung von ABDATA ab dem 01.07.2016 für Artikel mit der Abrechnung nach §302 SGB V wie folgt angepasst:

- 1. Ausrechnung der Primärformel
- 2. Multiplikation mit der Anzahl der abgegebenen Packungen
- 3. Hinzurechnen der Mehrwertsteuer
- 4. Berücksichtigung des Kassenrabatts

Die Rundung (cent-genau, kaufmännisch) erfolgt jeweils nach den Abschnitten 1., 3. und 4.:

- Ausrechnung der Primärformel (zusätzliche Rundung innerhalb des Formelausdrucks seit 01.04.2016 über RUNDE() möglich)
- Hinzurechnen der Mehrwertsteuer
- Berücksichtigung des Kassenrabattes

Aktuelles Beispiel für die Berechnung von PE HA Visco Viscoelastikum 1 Stk (Rheinland-Pfalz, IK 109528621, PZN 8861629)

Bisher: 38,91 € \*1,3\*0,935 = 47,295105 € (47,30 € gerundet) 47,30 € +MWSt = 56,29 € Neu: 38,91 € \*1,3 = 50,583 € (50,58 € gerundet) 50,58 € \*0,935 = 47,2923 € (47,29 € gerundet) 47,29 € +MWSt = 56,28 €

| <li>Kasse &gt; A+V Hi</li>  | ilfsmittelvertrags    | datenbank             | ĸ                      |           |                |                |                 |          | ß (          | 1?0         | ) 🛛 🗙      |
|-----------------------------|-----------------------|-----------------------|------------------------|-----------|----------------|----------------|-----------------|----------|--------------|-------------|------------|
| Artikelbezeichnung          | DAR                   | Einheit               |                        | Anbi      | eter           | Hilf           | smittelnr.      | PZN      | Lag          | gerort      | Bestand    |
| PE HA VISCO VISCOEL         | ASTIKUM FER           | 1 St                  |                        | ALB       | OMED GMB       | H Kei          | n Hilfsmittel   | 08861629 | )            |             |            |
| <u>E</u> inzelverordnung    | Einzelvero            | rdnung                | J                      |           |                |                |                 |          |              |             |            |
| <u>S</u> prechstundenbedarf | IK Nu<br>Verträge an: | ummer 10<br>zeigen Rh | 09528621<br>heinland-P | falz      | Menge          | e 1            | Durchschnitt    | s-EK     | Eig          | Apo-EK      | 38,91      |
| Scheck <u>h</u> eft         |                       |                       |                        |           |                |                |                 |          | 2            |             |            |
|                             | 6                     | Bezeichnur            | ng                     |           |                | gültig ab      | Gültigkeits     | sbereich | I. Bearb.    | Zu Neg      | G K        |
| Quartalsverordnung          | l v                   | IACTIV Kra            | ankenkasse             | , RHP, A  | Arzneilieferv  | 01.06.2014     | länderspez      | ifisch   |              | Z           |            |
| Dauerverordnung             |                       |                       |                        |           |                |                |                 |          |              |             |            |
| <u>M</u> iete               |                       |                       |                        |           |                |                |                 |          |              |             |            |
| Haus <u>a</u> potheke       |                       |                       |                        |           |                |                |                 |          |              |             |            |
| DS <u>P</u>                 | Bezeichnu             | na                    | VIACTIV                | Kranken   | kasse Rheinla  | nd-Pfalz, Arzn | eiliefervertrag |          |              |             | *          |
|                             | Gültigkeit            | sbereich              | Rheinlar               | nd-Pfalz  |                |                |                 |          |              |             |            |
|                             | Abrechnu              | ngsnumme              | er PZN                 |           |                |                |                 |          |              |             |            |
|                             | Nutzungs              | bedingung             | <b>en</b> keine Eir    | nschränk  | ung            |                |                 |          |              |             |            |
|                             | Berechnu              | ng                    | AMPREI                 | SV(EK;2)* | 0,935 ((EK+AM  | VPV_ALT)*0,93  | 35)             |          |              |             |            |
|                             | Gruppen-              | Nr.                   | 30.05.07               | .12       |                |                |                 |          |              |             |            |
|                             | KK-Rabatt             |                       | Apothek                | enrabatt  | wird nicht ge  | währt          |                 |          |              |             |            |
|                             | MwSt.                 |                       | Bei der I              | Preisbild | ung ist der vo | lle MwStSatz   | z hinzuzurechne | n.       |              |             |            |
|                             | S                     |                       |                        |           |                |                |                 |          |              |             |            |
|                             | ail                   |                       |                        |           |                |                |                 |          |              |             |            |
|                             | а́в                   | erechnung             | gsformel               | AMPRE     | EISV(EK;2)*0,  | 935 ((EK+AN    | MPV             | Abree    | hnungspreis: |             | 56,28      |
|                             |                       |                       |                        |           |                | 1              |                 |          |              |             |            |
| Strg                        |                       | Nich                  | ht Beig                | etreten   | Menge          | Erläuterung    | Alternativen    | Ablauf-  | Artikel-     | OVP-Details | Übernehmer |
| Alt F1                      | F2 F3                 | F4                    | 4                      | F5        | F6             | F7             | F8              | F9       | F10          | F11         | F12        |

Die bestehende Berechnung nach §300 SGB V, welche identisch zur bisherigen Berechung nach §302 SGB V ist, verläuft unverändert wie folgt:

1. Ausrechnung der Primärformel

PHARMATECHNIK

ue Welt der Anotheke

- 2. Hinzurechnen der Mehrwertsteuer
- 3. Berücksichtigung des Kassenrabattes
- 4. Multiplikation mit Anzahl der Packungen

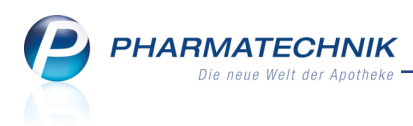

# 4 Artikelverwaltung

## 4.1 Neue, geänderte und entfernte Sonderkennzeichen

Anwendung: Artikelverwaltung, Kasse, Faktura

**Anwendungsfall:** Abrechnung von Leistungen des Medikationsmanagements AOK Nordost **Neu/geändert:** 

Auf Wunsch des Apothekerverbandes Mecklenburg-Vorpommern wurde das Sonderkennzeichen **06460553** für die Abrechnung der Leistung der Apotheke gegenüber der AOK Nordost im Rahmen des regionalen Projekts zum Medikationsmanagement im Raum Greifswald - "Medikationskonsil Greifswald" in IXOS aufgenommen. Das Projekt startete zum April 2016.

| PZN      | Name (ggf. mit Beschreibung)                    | Kurzbezeichnung                |
|----------|-------------------------------------------------|--------------------------------|
| 06460553 | Ohne PZN Medikatkonsil Greifswald (AOK Nordost) | Ohne PZN<br>Medikkonsil<br>HGW |

Ab 1.7.2016 tritt die neue Anlage 5.4 "Vertragspreise – Blutzuckerteststreifen" im Vertrag mit der AOK Baden-Württemberg und der Sozialversicherung für Landwirtschaft, Forsten und Gartenbau (SVLFG) in Kraft. Nähere Einzelheiten erfahren Sie im Vertrag. Hier ist insbesondere die Vereinbarung zur Umstellungsgebühr zu erwähnen, weshalb es neben der bekannten Sonder-PZN **02567596** es eine weitere Sonder-PZN **06460613** geben wird.

| PZN     | Name (ggf. mit Beschreibung)                    | Kurzbezeichnung               |
|---------|-------------------------------------------------|-------------------------------|
| 6460613 | Ohne PZN Blutzucker TS Umstellung Preisgruppe 3 | Ohne PZN Blutz<br>Umstellung3 |

Das bereits bestehende Sonderkennzeichen **2567596** wurde in diesem Zuge umbenannt, um es deutlicher vom neuen Sonderkennzeichen **6460613** abzugrenzen:

| PZN     | Name (ggf. mit Beschreibung)                    | Kurzbezeichnung               |
|---------|-------------------------------------------------|-------------------------------|
| 2567596 | Ohne PZN Blutzucker TS Umstellung Preisgruppe 2 | Ohne PZN Blutz<br>Umstellung2 |

Beim Sonderkennzeichen **2567107** wurde der Name und die Kurzbezeichnung geändert in Ohne PZN Levomethadon Einzeldosen bzw. Ohne PZN Levomethadon. Bisher wurde hier L-Polamidon aufgeführt.

| PZN     | Name (ggf. mit Beschreibung)                                                                                                    | Kurzbezeichnung            |
|---------|----------------------------------------------------------------------------------------------------|----------------------------|
| 2567107 | Ohne PZN Levomethadon Einzeldosen.<br>Dieses Sonderkennzeichen dient zur Abrechnung von Drogen-<br>Ersatzstoffen für die Substitutionstherapie. Die Preise sind in den<br>Anlagen zur Hilfstaxe zu finden. | Ohne PZN Levo-<br>methadon |

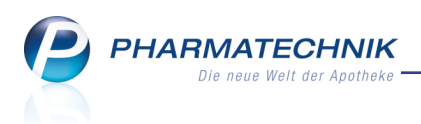

Folgende Sonderkennzeichen wurden in IXOS gelöscht, da die Berechnung dieser Pauschalen nun über das Modul **A+V-Hilfsmittelvertragsdatenbank** erfolgt. Hier sehen Sie zudem zusätzliche Informationen zu Genehmigungen, zur Abrechnung usw.

| PZN     | Name (ggf. mit Beschreibung)                                                                                                    | Kurzbezeichnung                    |
|---------|----------------------------------------------------------------------------------------------------|------------------------------------|
| 2566846 | Ohne PZN Enterale Ernährung Monatspauschale Technik<br>Sonderkennzeichen für die AOK Niedersachsen.                                                                                                    | Ohne PZN<br>Ent.Ern. MP<br>Techn   |
| 2566852 | Ohne PZN Enterale Ernährung Monatspauschale Verbandst.<br>Sonderkennzeichen für die AOK Niedersachsen.                                                                                                    | Ohne PZN<br>Ent.Ern. MP Verb.      |
| 2566906 | Ohne PZN Stoma Monatspauschale (AOK Niedersachsen)<br>Dieses Sonderkennzeichen wird für die Abrechnung der Ver-<br>sorgung mit Stomaartikeln mit der <b>AOK in Niedersachsen</b> ver-<br>wendet und ist in den vereinbarten Fällen aufzudrucken.<br>Es handelt sich hierbei um eine Monatspauschale, über welche die<br>Versorgung des Versicherten mit Stomaartikeln mit der AOK Nie-<br>dersachsen pauschal abgerechnet wird.                                                                                                    | Ohne PZN Sto-<br>mapausch. (NI)    |
| 2567099 | Ohne PZN Inkontinenz Monatspauschale (AOK Schleswig Holstein)<br>Dieses Sonderkennzeichen wird für die Abrechnung der Ver-<br>sorgung mit Inkontinenzartikeln mit der <b>AOK in Schleswig Hol-</b><br><b>stein</b> verwendet und ist in den vereinbarten Fällen anstatt der<br>tatsächlich abgegebenen Artikel aufzudrucken.<br>Es handelt sich hierbei um eine Monatspauschale, über welche die<br>Versorgung des Versicherten mit Inkontinenzartikeln pauschal<br>abgerechnet wird.<br>Nach Auswahl des Sonderkennzeichens werden Sie gefragt, für wel-<br>che Anzahl an genehmigten Monaten die Pauschale jetzt abge-<br>rechnet werden soll. Geben Sie die abzurechnende Anzahl Monate<br>ein und drücken Sie <b>F12 - OK</b> . | Ohne PZN<br>Inkont. MP AOK<br>(SH) |

# 4.2 Kennzeichnung von Artikeln der Substitutionsausschlussliste

Anwendung: Artikelverwaltung, Kasse, Faktura

Anwendungsfall: Trefferliste mit Artikel der Substitutionsausschlussliste einsehen Neu/geändert:

Bisher wurden Artikel der Substitutionsausschlussliste nur im Kopfbereich der aut idem-,

Rabattvertrags- und Importsuche mit der 🖆 Kennzeichnung versehen.

Da die Substitutionsausschlussliste jedoch demnächst erweitert werden soll und da für Betäubungsmittel auch bedingte Substitutionsausschlüsse diskutiert werden, möchten wir Ihnen auch in Artikeltrefferlisten und in der Artikelvorschlagsliste an der Kasse eine deutliche Kennzeichnung der betreffenden Artikel anbieten.

Die Artikel der Substitutionsausschlussliste werden nun mit dem 🚭 Icon bzw. für Artikel, die

einer zusätzlichen Überwachung unterliegen, mit dem 🍱 Icon gekennzeichnet.

PHARMATECHNIK Die neue Welt der Apotheke

| Kasse > 1      | Artikelsuche   |               |              |                   |             |         |               |              | ß                   | <b>L</b> ? @           | ) 🖾 🗙 |
|----------------|----------------|---------------|--------------|-------------------|-------------|---------|---------------|--------------|---------------------|------------------------|-------|
| Artikelb       | ezeichnung [   | L-THYROX      |              | ▼                 |             |         |               |              |                     |                        |       |
| Fi             | ilterkriterien | Typ: Alle Art | ikel /Suche: | Standard          |             |         |               |              |                     |                        |       |
| 1 Standard     | 2 Anbieter     | <u>3</u> La   | gerort       | <u>4</u> Langname | <u>5</u> Fr | ei      | <u>6</u> Frei | <u>Z</u> Fre | ei                  |                        |       |
| Artikelbe      | ezeichnung     |               | DAR          | Einheit NP        | Info        | EK      | (             | VK           | S                   | tatus                  | -     |
| 📑 L THYRO      | X HEXAL 25     |               | TAB          | 50St N2           | i           | 1,57    |               | 12,05        | f                   |                        |       |
| 📷 L THYRO      | X HEXAL 25     |               | TAB          | 100St N3          | i,          | 3 1,85  | 5 *           | 12,63        | <b>f</b> +          |                        |       |
| 📑 L THYRO      | X HEXAL 50     |               | TAB          | 50St N2           | i,          | 3       | *             | 12,72        | f +                 | de_                    |       |
|                | OX HEXAL 50    |               | ТАВ          | 100St N3          | j.          | 2,81    | L *           | 13,51        | <u>f</u> 2          | 5                      |       |
| 📑 L THYRO      | X HEXAL 75     |               | TAB          | 50St N2           | j., 1       | 2,31    | *             | 13,23        | <b>f</b> +          |                        |       |
| 📷 L THYRO      | OX HEXAL 75    |               | ТАВ          | 100St N3          | j_ (        | 3,36    | 5 *           | 14,21        | <u> </u>            | -                      |       |
| 📑 L THYRO      | X HEXAL 88     |               | TAB          | 100St N3          | j., 1       | 4,00    | ) *           | 14,91        | f +                 |                        |       |
| 📑 L THYRO      | X HEXAL 100    |               | TAB          | 50St N2           | i.,         | 2,74    | *             | 13,66        | <b>f</b> +          |                        |       |
| 📑 L THYRO      | OX HEXAL 100   | D             | ТАВ          | 100St N3          | j.          |         | 2 *           | 15,22        | <u> </u>            | -                      |       |
| 📑 L THYRO      | X HEXAL 112    |               | TAB          | 100St N3          | j., 1       | 4,67    | 7 *           | 15,52        | <b>f</b> +          |                        |       |
| 📑 L THYRO      | X HEXAL 125    |               | TAB          | 50St N2           | i., :       | 3,08    | *             | 14,04        | +                   |                        |       |
| 📑 L THYRO      | OX HEXAL 12    | 5             | ТАВ          | 100St N3          | j.          | 4,83    | *             | 15,41        | <u>f</u> 2          | -                      |       |
| 📑 L THYRO      | X HEXAL 150    |               | TAB          | 50St N2           | i.,         | 3,40    | ) *           | 14,34        | +                   |                        |       |
| 📑 L THYRO      | X HEXAL 150    |               | TAB          | 100St N3          | j_ (        | 5,40    | ) *           | 16,36        | <b>f</b> +          |                        |       |
| 📑 L THYRO      | X HEXAL 175    |               | TAB          | 50St N2           | j,          | 3,35    | 5             | 14,23        | f                   |                        |       |
|                |                |               |              |                   | 1.1         |         |               |              | _                   |                        | -     |
| Strg Speichern | Suchen         | Neu           | Löschen      | Warenkorb         | Info        | ABDA-DB | Details       | Drucken      | Nur<br>Lagerartikel | Vergleichs-<br>artikel | Idem  |
| Alt F1         | F2             | F3            | F4           | F5                | F6          | F7      | F8            | F9           | F10                 | F11                    | F12   |

So sehen Sie auch in den Vergleichssuchen sowohl die bekannte Kennzeichnung für den Tubstitutionsausschluss im Kopfbereich als auch die Artikelkennzeichnung in der Trefferliste.

| Ş            | Kasse > A                                                                                                | rtikelsuche                      | > Vergleic    | hssuche Ra | battvertrag       |                     |                |                     |              | P.   | <b>A</b> ? @           | A X     |  |  |  |
|--------------|----------------------------------------------------------------------------------------------------|----------------------------------|---------------|------------|-------------------|---------------------|----------------|---------------------|--------------|------|------------------------|---------|--|--|--|
|              | Artikelbezeichnung Substitutionsausschluss (Importe möglich)                                             |                                  |               |            |                   |                     |                |                     |              |      |                        |         |  |  |  |
|              | Filterkriterien Typ: Alle Artikel /Suche: Rabattvertrag /gl. Wirkstoffstärke /DAR: gleich /IK: 108310400 |                                  |               |            |                   |                     |                |                     |              |      |                        |         |  |  |  |
| Auso         | Ausgangsartikel DAR Einheit PZN Apo-VK Preisgruppe                                                       |                                  |               |            |                   |                     |                |                     |              |      |                        |         |  |  |  |
| LTH          | IYROX HEX                                                                                                | AL 25                            |               |            | ТАВ               | 50St                | 008            | 811678              | 1            | 2,05 |                        |         |  |  |  |
| <u>1</u> St  | tandard                                                                                                  | 2 Anbiete                        | r <u>3</u> La | igerort    | <u>4</u> Langname | e <u>5</u> Fre      | ei             | <u>6</u> Frei       | <u>7</u> Fre | i    |                        |         |  |  |  |
|              | Artikelbe                                                                                                | zeichnung                        |               | DAR        | Einheit NP        | PZN                 | Anbieter       | Zu+MK               | V            | K    | Status                 | <b></b> |  |  |  |
|              | 👸 l thyro>                                                                                               | (HEXAL 25                        |               | 🏲 TAB      | 50St N2           | 00811678            | HEXAL AG       | 5,00                | 12,0         | 5 🗾  |                        |         |  |  |  |
|              | Rabattar                                                                                                 | tikel                            |               |            |                   |                     |                |                     |              |      |                        | E       |  |  |  |
|              | kein Treff                                                                                               | er gefunden                      |               |            |                   |                     |                |                     |              |      |                        |         |  |  |  |
|              | Rabattar                                                                                                 | tikel, ohne Ir                   | ndikatione    |            |                   |                     |                |                     |              |      |                        |         |  |  |  |
|              | kein Treff                                                                                               | er gefunden                      |               |            |                   |                     |                |                     |              |      |                        |         |  |  |  |
|              |                                                                                                    |                                  |               |            |                   |                     |                |                     | ~            |      |                        |         |  |  |  |
| Inhali       | tsstoffe <u>D</u> o:                                                                                     | sierung <u>a</u> ut              | idem-Indik    | ationen 2  | usatzinformati    | ionen <u>S</u> onde | enapplikatio   | n <u>P</u> reisinfo | rmation      |      |                        |         |  |  |  |
| 1 17         | IYROX HEXA<br>abl. enthält:                                                                              | AL 25                            |               | TA         | B 50St            | *                   |                |                     |              |      |                        | *       |  |  |  |
| Leve<br>= Le | othyroxin natri<br>evothyroxin                                                                           | um                               |               |            | 0,0:<br>0,0:      | 25 mg Au<br>24 mg   | isgangsartikel | ist selektiert.     |              |      |                        |         |  |  |  |
| (H)<br>(H)   | Carboxymethy<br>Cellulose, mikr                                                                          | lstärke, Natriur<br>okristalline | n Typ A       |            |                   | +                   |                |                     |              |      |                        |         |  |  |  |
| (H)<br>(H)   | Magnesiumoxi<br>Magnesium st                                                                             | id, schweres<br>earat            |               |            |                   | + +                 |                |                     |              |      |                        |         |  |  |  |
| (H)          | (H) Magnesium stearat +<br>(H) Mannitol +                                                                |                                  |               |            |                   |                     |                |                     |              |      |                        |         |  |  |  |
|              |                                                                                                    |                                  |               |            |                   |                     |                |                     |              |      |                        |         |  |  |  |
|              |                                                                                                    |                                  |               |            |                   | -                   |                |                     |              |      |                        | Ŧ       |  |  |  |
| Strg         | Speichern                                                                                                | Suchen                           | Neu           | Löschen    | Warenkorb         | Info                | ABDA-DB        | Details             | Drucken      |      | Vergleichs-<br>artikel | Idem    |  |  |  |
| Alt          | F1                                                                                                    | F2                               | F3            | F4         | F5                | F6                  | F7             | F8                  | F9           | F10  | F11                    | F12     |  |  |  |

Beim Erfassen des Artikels im Verkauf wird der Substitutionsausschluss auch in der Artikelvorschlagsliste mit dem 🖽 Icon signalisiert.

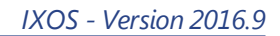

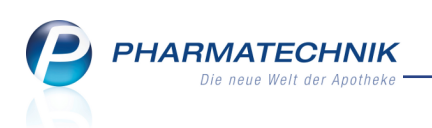

| I Kasse                        |        |        |         |               |         |     |        |        |       |     |          | ß  | ₽?   | 0   | रू<br>र | 2                       |
|--------------------------------|--------|--------|---------|---------------|---------|-----|--------|--------|-------|-----|----------|----|------|-----|---------|-------------------------|
| Normal                         | 0,0    | 0€     | Rez     | ept 0,00      | € Priv  | vat | 0,00 € | grün   | es Rp | . ( | 0,00 €   | Т  | otal |     | 0,00 €  |                         |
| A                              |        | 0      | %       | *             |         | 1   |        |        |       |     |          |    |      |     |         |                         |
| Kunde IK 108310400, AOK Bayern |        |        |         |               |         |     |        |        |       |     |          |    |      |     | Mei     |                         |
| Status Sta                     | atus 1 | 1 - ZU | pfl./MK | pfl.          |         |     |        |        |       | (   | Arzt     |    |      |     |         | + ka:                   |
|                                |        | NL     | Be      | Artikelbezeic | hnung   | DAR | E      | inheit | Mg    | Abg |          | VK |      |     | Gesamt  | IK: 10831<br>Total: 5,0 |
| 0,00                           | 9      |        |         | l-thyrox      | -       |     |        |        |       |     |          |    |      |     |         | + ka                    |
|                                |        |        |         | L THYROX HE   | XAL 25  | ٦   | AB     | 50St   | N2    |     | HEXAL AG |    |      | 5   | 0       | 12,05                   |
|                                |        |        |         | L THYROX HE   | XAL 25  | 1   | AB     | 100St  | N3    | 3   | HEXAL AG |    | +    | 0 🛯 |         | 12,63                   |
|                                |        |        |         | L THYROX HE   | XAL 50  | 1   | AB     | 50St   | N2    | 8   | HEXAL AG |    | +    | 0   | 0       | 12,72                   |
|                                |        |        |         | L THYROX H    | EXAL 50 | I   | ГАВ    | 100St  | N3    | 8   | HEXAL AG |    | 2    | 0   | 0       | 13,51                   |
|                                |        |        |         | L THYROX HE   | XAL 75  | 1   | AB     | 50St   | N2    | 3   | HEXAL AG |    | +    | 0   | 0       | 13,23                   |
|                                |        |        |         | L THYROX H    | EXAL 75 | ٦   | ГАВ    | 100St  | N3    | 8   | HEXAL AG |    | 0    | 0   | 0       | 14,21                   |
|                                |        |        |         | L THYROX HE   | XAL 88  | I   | AB     | 100St  | N3    | 8   | HEXAL AG |    | +    | 0   | 0       | 14,91                   |
|                                |        |        |         | L THYROX HE   | XAL 100 | 1   | AB     | 50St   | N2    | 3   | HEXAL AG |    | +    | 0 [ | 0       | 13,66 🗸                 |

Zur Erinnerung:

Wirkstoffe, die in der Substitutionsausschluss-Liste (auch "aut idem-Liste" genannt) aufgeführt sind, **dürfen** ab 01.04.2014 **nicht mehr ausgetauscht werden**.

Das heißt, Präparate mit diesen Wirkstoffen dürfen nicht aufgrund von Rabattverträgen oder entsprechend aut idem ausgetauscht werden, sofern der abgegebene Artikel nicht das Original oder ein Importartikel zum verordneten Artikel ist. Ein Austausch durch einen Originaloder Importartikel ist erlaubt, da es sich dabei um das Selbe und nicht nur um das Gleiche handelt.

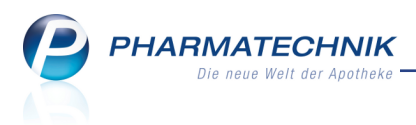

# 5 Sortimentssteuerung

## 5.1 Funktionsänderung beim manuellen Abschließen einer Lagerumstellung

#### Modul: Sortimentssteuerung

Anwendungsfall: Lagerumstellung abschließen

#### Neu/geändert:

Der Ablauf beim manuellen Abschließen einer Umstellung mit **Umstellung abschließen -Strg+F7** wurde geändert.

Es werden nun für die markierten Artikel alle noch ausstehenden Aktionen sofort ausgeführt. Bisher wurden die noch geplanten Aktionen abgebrochen, aber es wurde nichts rückgängig gemacht.

## 5.2 Vorsicht beim Abbrechen und Abschließen einer Umstellung!

#### Modul: Sortimentssteuerung

Anwendungsfall: Lagerumstellung abbrechen

#### Neu/geändert:

Wenn Sie Aktionen zur Umstellung des Lagers gestartet haben, dauert es einige Zeit, bis diese Umstellung abgeschlossen ist. Beispielsweise muss ein auszulistender Artikel erst abverkauft werden, bevor der Lagerstatus automatisch auf 'Negativartikel' gesetzt werden kann.

Ein manuelles Abbrechen der Umstellung mit **Umstellung abbrechen - F7**, wodurch die bereits ausgeführten Aktionen rückgängig gemacht (Ausnahme: retournieren und bestellen von Artikeln) und die weiteren geplanten Aktionen nicht mehr durchführt werden, ist mit sehr viel Bedacht durchzuführen, da es dadurch zu einer Unausgewogenheit Ihres Lagers kommen kann.

| Â | Wenn Sie manuell die Umstellung für die markierten Artikel abbrechen,<br>dann werden alle noch ausstehenden Aktionen nicht mehr durchgeführt<br>und die bereits durchgeführten Aktionen – mit Ausnahme von "Retournieren"<br>und "Bestellen" – wieder rückgängig gemacht.<br>Dies kann z.B. dazu führen, dass ein Artikel retourniert oder bestellt wird bzw. wurde,<br>obwohl ein anderer Artikel dieser Umstellung nicht in ausreichender oder<br>in zu großer Menge vorhanden ist.<br>Möchten Sie wirklich die Umstellung für alle markierten Artikel abbrechen ? |
|---|----------------------------------------------------------------------------------------------------|
|   | Ja Nein                                                                                                    |

Gleiches gilt für das manuelle Abschließen der Umstellung mit **Umstellung abschließen -Strg+F7**, wodurch alle geplanten Aktionen, welche normalerweise zum optimalen Zeitpunkt ablaufen würden, sofort ausgeführt werden.

Auch dies kann zu einer Unausgewogenheit Ihres Lagers führen, wenn bspw. Bestellungen verfrüht ausgelöst werden, obwohl der zu kompensierende Artikel noch nicht genügend abverkauft wurde.

Beispiel:

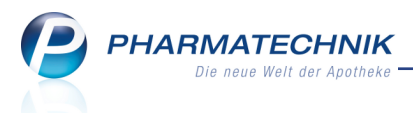

Ein POS-Artikel soll ausgelistet werden, und zwar über den beschleunigten Abverkauf mittels Auslaufkennzeichen.

Wenn die Apotheke nun die Umstellung manuell abschließt, d.h. alle offenen Aktionen sofort durchführen lässt, dann wird sofort der Lagerstatus 'Negativartikel' gesetzt. Dadurch wird dieser Artikel, welcher noch Bestand hat, nicht mehr zum Abverkauf angeboten.

Deshalb wird nun eine deutliche Warnmeldung eingeblendet, um Sie auf dieses Risiko hinzuweisen.

| Â | Wenn Sie manuell die Umstellung für die markierten Artikel abschließen,<br>dann werden alle noch ausstehenden Aktionen, die sonst automatisch<br>zum optimalen Zeitpunkt ablaufen, sofort durchgeführt.<br>Dies kann dazu führen, dass z.B. Bestellungen verfrüht ausgelöst werden oder<br>Artikel, die noch Bestand besitzen, den Lagerstatus "Negativartikel" erhalten. |
|---|----------------------------------------------------------------------------------------------------|
|   | Möchten Sie wirklich die Umstellung für alle markierten Artikel abschließen ?                                                                                                    |
|   | <u>J</u> a <u>N</u> ein                                                                                                    |

# 5.3 Signalisierung eines genauer zu prüfenden Austauschs

#### Modul: Sortimentssteuerung

**Anwendungsfall:** Analyseübersicht und Bearbeitungsansicht bewerten **Neu/geändert:** 

Wie in Artikeltrefferlisten üblich, werden nun auch in der Analyseübersicht und der Bearbeitungsansicht der **Sortimentssteuerung** die Artikel, deren Austausch genauer zu prüfen ist, in der letzten Spalte mit dem Icon () gekennzeichnet.

Die genauere Prüfung kann aufgrund folgender Kriterien angeraten sein: abweichende Bezugsmenge, Mehrkomponentenarzneimittel, unterschiedliche Suffixe, fehlende Angabe der Wirkstoffstärke, abweichender ATC-Code oder spezielle Verordnungsbestimmungen. Folgende Detailinformationen können dabei signalisiert werden:

- Der **Relativbezug** der Einzeldosis des Fertigarzneimittels weicht von dem des Ausgangsartikels ab.
- Der **Absolutbezug** der Einzeldosis des Fertigarzneimittels weicht von dem des Ausgangsartikels ab.
- Die Bezugsangaben unterscheiden sich.
- Es handelt sich um Mehrkomponentenarzneimittel.
- Die **Wirkstoffmenge in I.E.** stimmt mit der des Ausgangsartikels überein, die Entsprichtstoffmengen in g oder mg weichen aber voneinander ab.
- Bei mindestens einem Wirkstoff stimmt zwar die Wirkstoffmenge mit der des Ausgangsartikels überein, aber das **Freisetzungsverhalten** unterscheidet sich.
- Die **Suffixe** des Fertigarzneimittels weichen von denen des Ausgangsartikels ab.
- Die **Stoffzeilen-Suffixe** des Fertigarzneimittels weichen von denen des Ausgangsartikels ab.

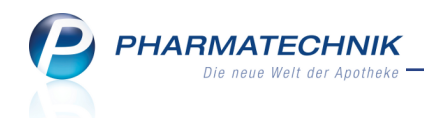

- Die **Wirkstoffstärke** des Fertigarzneimittels ist nicht angegeben (z.B. bei Impfstöffen).
- Das Präparat hat einen zum Ausgangsartikel unterschiedlichen **ATC-Code**.
- Zum Präparat liegt eine **Ausnahme zum gesetzlichen Verordnungsausschluss** gem. Anlage I AM-RL (OTC-Übersicht) vor.

Der Tooltip weist die detaillierten Informationen zum Grund der Anzeige des Icons aus.

| 🥩 So     | rtimentssteuerun  | 9              |       |         |               |       |              |                    |           |                 |          |          |             |          |       | ß          | Ŋ      | ? @         | ব্দ        | ×      |
|----------|-------------------|----------------|-------|---------|---------------|-------|--------------|--------------------|-----------|-----------------|----------|----------|-------------|----------|-------|------------|--------|-------------|------------|--------|
| ► Analy  | vseübersicht (78) | Artikel in U   | Umst  | ellund  | a (0) 🕨 Abae  | eschl | ossene Um    | stellungen (0)     | × Nicht m | ehr vo          | rschla   | agen (0) |             |          |       |            |        |             |            |        |
|          | _                 | -              | _     |         |               |       |              |                    |           |                 |          | 3        |             |          |       |            |        |             |            |        |
|          | Auswertungs       | zeitraum von   | 08.0  | 5.2008  | bis 08.06.201 | 6     |              |                    |           |                 |          |          |             |          |       |            |        |             |            |        |
|          | Filter            | kriterien Prei | sstuf | e: alle |               |       |              |                    |           |                 |          |          |             |          |       |            |        |             |            | Î      |
|          |                   |                |       |         |               |       |              |                    |           |                 |          |          |             |          |       |            |        |             |            |        |
| (a) vers | chreibungspflicht | tig 🕘 ni       | cht v | erschr  | eibungspflich | tig   |              |                    |           |                 |          |          |             |          |       |            |        |             |            |        |
|          | Artikelbezeich    | nung           |       | DAR     | Einheit NP    |       | PZN          | Anbieter           | Apo-EK    |                 |          | Status   | Gew.AMO     | Ø-Best.  | AMO ( | skt.   fix | prog.) | Aktion      |            | -      |
|          |                   | HEXAL 20MG/    | ٢     | ATR     | 3X5ml N2      |       | 03277110     | HEXAL AG           | 30,08     |                 | 0        |          | 0,000       | 0,000    | 0,000 | 0,000      | 0,021  | Keine Aktio | 'n         |        |
|          | TRUSOPT 20        | MG/ML AUGENT   |       | ATR     | 3X5ml N2      | -     | 07186309     | SANTEN GMBH        | 41,73     | 8 <sub>24</sub> |          | 1 🏹      | 0,000       | 1,000    | 0,073 | 0,052      | 0,052  | Auslisten   |            |        |
| ~        | ESOMEP 40M        | 5              | 5     | KMR     | 15St kA       |       | 07511471     | HEXAL AG           | 2,37      |                 | 0        |          | osieruna be | achten   | 0.000 | 0.000      | 0.010  | flatter.    |            |        |
|          | NEXIUM MUI        | PS 40MG        |       | TMR     | 15St kA       |       | 01340152     | ASTRAZENECA GM     | 28,00     |                 |          | 1 🖏 🛛    | berprüfen S | ie die A | ngabe | n zu Ei    | nzeldo | sis und W   | irksto     | fstärk |
|          | ESOMEPRAZO        | L RATIO 40MG I | 5     | TMR     | 15St kA       |       | 08402287     | RATIOPHARM GM      | 2,37      |                 | •        |          | 0,000       | 0,000    | 0,000 | 0,000      | 0,031  | Einlisten   |            |        |
|          | NEXIUM MUI        | PS 40MG        |       | TMR     | 15St kA       | -     | 01340152     | ASTRAZENECA GM     | 28,00     |                 |          | 1 📆      | 0,000       | 1,000    | 0,042 | 0,011      | 0,011  | Auslisten   |            |        |
|          | ESOMEP 40M        | 5              | 5     | KMR     | 60St N2       | _     | 07511488     | HEXAL AG           | 9,99      |                 | 0        | _        | 0,000       | 0,000    | 0,000 | 0,000      | 0,052  | Keine Aktio | <i>"</i> п | =      |
|          | NEXTUM MUI        | PS 40MG        |       | TMR     | 60St N2       | -     | 01340181     | ASTRAZENECA GM     | 101,77    |                 |          | 1 😱      | 0,000       | 1,000    | 0,167 | 0,115      | 0,115  | Auslisten   | 9          | •      |
|          | ESOMEPRAZO        | L RATIO 40MG I | Γ     | TMR     | 60St N2       | _     | 08402301     | RATIOPHARM GM      | 9,99      |                 | •        | _        | 0,000       | 0,000    | 0,000 | 0,000      | 0,042  | Keine Aktio | 'n         |        |
|          | NEXTUM MUI        | PS 40MG        |       | TMR     | 60St N2       | -     | 01340181     | ASTRAZENECA GM     | 101,77    |                 |          | 1 🌚      | 0,000       | 1,000    | 0,167 | 0,125      | 0,125  | Auslisten   |            | . 11   |
|          | ESOMEP 40M        | 5              | Ł     | KMR     | 90St N3       |       | 07511502     | HEXAL AG           | 16,05     |                 | ~        | . =      | 0,000       | 0,000    | 0,000 | 0,000      | 0,062  | Keine Aktio | "<br>"     |        |
|          | NEXIUM MUI        | PS 40MG        |       | IMR     | 90St N3       | -     | 01340198     | ASTRAZENECA GM     | 154,89    |                 |          | 1.00     | 0,000       | 1,000    | 0,104 | 0,042      | 0,042  | Auslisten   | U          |        |
|          | ESOMEPRAZO        | L RATIO 40MG   | Ł     | TMR     | 90St N3       |       | 08402318     | RATIOPHARM GM      | 16,05     |                 | •        |          | 0,000       | 0,000    | 0,000 | 0,000      | 0,042  | Keine Aktio | 'n         |        |
| 1993     |                   | 25 40MG        | ja v  | TMR     | 905t N3       | -     | 01340198     | ASTRAZENECA GM     | 154,89    |                 |          | 1        | 0,000       | 1,000    | 0,104 | 0,062      | 0,062  | Auslisten   |            |        |
|          |                   | CT 2MG TAR     | 4     | TAP     | 100St N3      |       | 04421744     | APZ DUADAA GAA     | 6.40      |                 | ۳        |          | 0,000       | 1,000    | 0,010 | 0,010      | 0,075  | Auslisten   | 'n         |        |
|          | ELOCOR 10M        | IG             | 1     | RET     | 1005t N3      |       | 01511553     | HEYAL AG           | 29.54     |                 | •        | 1 9      | 0,000       | 0.000    | 0,140 | 0,004      | 0,052  | Kaina Aktir |            |        |
|          |                   | L 10MG RETARD  | 4     | PET     | 10054 NB      |       | 02252012     |                    | 29.54     |                 | <b>•</b> | 1 20     | 0,000       | 1 000    | 0.004 | 0.042      | 0.042  | Aurlisten   |            |        |
|          | FELODIPIN RA      | TIO 10MG RET   |       | RET     | 1005t N3      |       | 01414376     | RATIOPHARM GM      | 32.19     |                 | •        | 1        | 0.000       | 0.000    | 0.094 | 0.094      | 0.135  | Keine Aktie | n          |        |
|          | FELODIPIN A       | L 10MG RETARD  | Φ     | RET     | 100St N3      |       | 02252912     | ALIUD PHARMA G     | 29.54     |                 | •        | 155      | 0.000       | 1.000    | 0.094 | 0.052      | 0.052  | Auslisten   | -          |        |
|          | FENOFIBRAT I      | HEXAL 160MG    | ٣     | нкр     | 1005t N3      |       | 00839748     | HEXAL AG           | 22,94     |                 | 0        | +        | 0.000       | 0,000    | 0.031 | 0.031      | 0.135  | Keine Aktio | on         | 1      |
|          | LIPIDIL-TER 1     | 60MG FILMTABL  |       | FTA     | 100St N3      |       | 00892346     | Mylan Healthcare 🛛 | 31,34     | à.              | 1        | 1 🌄      | 0,000       | 1,000    | 0,146 | 0,042      | 0,042  | Auslisten   | 0          | v      |
|          | 1                 | 1              | _     |         |               | -     |              |                    | 1         | _               |          |          |             | -        |       | 1          |        |             |            |        |
| Strg     |                   |                |       |         | Filter        |       | Aktualisiere | fassung            |           |                 |          | Details  |             |          |       |            | Al     | eren        | Bearbe     | iten   |
| Alt      |                   |                |       |         | F4            |       | F5           | F6                 |           |                 |          | F8       |             |          |       |            | F1     | 1           | F12        | 2      |
|          |                   |                |       |         |               |       |              |                    |           |                 |          |          |             |          |       |            |        |             | _          | _      |

# 5.4 Vergleichsartikelsuche ermöglicht

#### Modul: Sortimentssteuerung

Anwendungsfall: Analyseübersicht und Bearbeitungsansicht bewerten

#### Neu/geändert:

Wie in Artikeltrefferlisten üblich, wird nun auch in der Analyseübersicht und der Bearbeitungsansicht der **Sortimentssteuerung** die Vergleichsartikelsuche angeboten. Markieren Sie dafür den Artikel und wählen Sie die mit **Vergleichsartikel - Alt+F11**. (Bei Selektierung mehrerer Artikel wird die Suche für den zuletzt selektierten Artikel gestartet.)

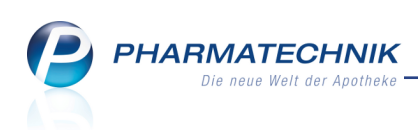

| rgle | ichsartikelsuche aus | wählen           |     |         |    |         |       |          |
|------|----------------------|------------------|-----|---------|----|---------|-------|----------|
| Aus  | gangsartikel         | Anbieter         | DAR | Einheit | NP | PZN     | VK    |          |
| ASF  | PIRIN 0.5            | Bayer Vital GmbH | ТАВ | 50St    | N3 | 2495052 | 10,29 |          |
|      |                      |                  |     |         |    |         |       |          |
| R    | Rabattvertragssuch   | ne               |     |         |    |         |       |          |
| Α    | aut idem-Suche       |                  |     |         |    |         |       |          |
| V    | Vergleichssuche W    | lirkstoff        |     |         |    |         |       |          |
| F    | Festbetragssuche     |                  |     |         |    |         |       | =        |
| I    | Importsuche          |                  |     |         |    |         |       |          |
| К    | Kleinpackungssuch    | ne               |     |         |    |         |       |          |
| G    | Vergleichssuche A    | BDA-Indikation   |     |         |    |         |       |          |
| w    | Vergleichssuche A    | BDA-Warengruppe  |     |         |    |         |       |          |
|      |                      |                  |     |         |    |         |       |          |
|      |                      |                  |     |         |    | ОК      | Ał    | obrechen |
|      |                      |                  |     |         |    | F12     |       | Esc      |

# 5.5 Setzen von Artikelkennzeichen aufgrund der Sortimentssteuerung wird gekennzeichnet

Modul: Sortimentssteuerung

Anwendungsfall: Artikeldetails einsehen

#### Neu/geändert:

In den Artikeldetails, welche Sie auch aus den Übersichten und der Bearbeitungsansicht der **Sortimentssteuerung** mit **Details - F8** öffnen können, wird das Setzen der Artikelkennzeichen bzw. Artikeldetails aufgrund der Sortimentssteuerung mit dem **S** Icon

gekennzeichnet.

Zusätzlich wird in den Artikeldetails auf der Seite **Lagerdaten** rechts oben anhand des Icons signalisiert, dass sich ein Artikel durch die Sortimentssteuerung in Umstellung befindet. D.h. dass die Umstellung noch nicht abgeschlossen ist, weil z.B. der Artikel noch nicht aus- bzw. eingelistet ist und sich daher noch im Reiter **Artikel in Umstellung** der Sortimentssteuerung befindet.

Sie sehen die Kennzeichnung mit dem 책 Icon an folgenden Stellen:

• Kennzeichnung 'Artikel in Umstellung' in den Artikeldetails auf der Seite **Lagerdaten** Der Tooltip des Icons oben rechts zeigt die noch ausstehenden Aktionen an:

| Sortimentssteueru      | ng > Artikeldaten          |            |               |        |              | ß,            | <u></u> ?(                              | 0<br>3 | ×                                                                                                    |
|------------------------|----------------------------|------------|---------------|--------|--------------|---------------|-----------------------------------------|--------|----------------------------------------------------------------------------------------------------|
| Artikelbezeichnung     | DAR                        | Einheit    | NP PZN        | Status | Verfall      | Bestand       | Res.Mg                                  |        | Continuente a Antibel in Henstellung                                                                                                    |
| TORASEMID AAA          | Pharma 10 mg Tablett 減 TAB | 100St      | N3 0261484    | L POS  | 06.2014      | 1             |                                         |        | Geplante Aktionen:<br>- Lagerstatus: Negativartikel<br>- Bevorzugt abzugeben: Nein                                                                                                    |
| <u>A</u> BDA-Basisinfo | Lagerdaten                 |            |               |        |              |               |                                         |        | Mein Arbeitsplatz                                                                                                    |
| ABDA-Abgabeinfo        | Status/Statusdatum         | POS        | 02.09.2008    |        | Reserviert   | e Menge       |                                         |        | Verkaufsvorgänge 🔺                                                                                                    |
|                        | Lagerort                   | Kommission | nierautomat 🔤 |        | Notdiens     | stbestand     |                                         |        | the sector of the sector of th |
| ABDA-Vertriebsinfo     | Kurzcode                   |            |               |        | Bereitschaft | tsbestand     |                                         |        | unbekannte IK-Nummer                                                                                                    |
| APDA Lagarinfo         |                            |            |               |        |              |               |                                         |        | Total: 0,00 EUR                                                                                                    |
| Ab <u>o</u> A-Lagennio |                            | Verfall    | Bestand       |        | Bevorzugt ab | zugeben 🗸     | <ul> <li> <i>i</i> <u>i</u> </li> </ul> | -0     | Anwendungen                                                                                                    |
| ABDA-Änderungsinfo     |                            | 06.2014    | 1             |        | Ver          | fallartikel 🚽 | - 5                                     |        |                                                                                                    |
|                        |                            |            |               |        | La           | denhüter 🚽    | / 📃                                     |        | + Sortimentssteuer ×                                                                                                    |
| Einkauf / Retoure      |                            |            |               |        |              |               |                                         |        | Artikeldaten<br>TORASEMID AAA-PHARM                                                                                                    |
|                        | GTIN/EAN                   |            |               |        | Dauer        | sortiment 📗   |                                         |        | TOTO DEINED FOOTTTU NUMBER                                                                                                    |
| Einkauf / Angebote     | Artikelklassifizierung     |            |               |        | Diens        | tleistung     |                                         |        |                                                                                                    |
|                        |                            |            |               |        |              |               |                                         |        |                                                                                                    |

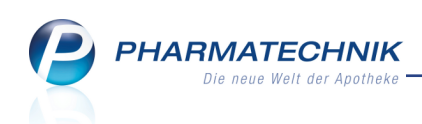

• Kennzeichen 'Bevorzugt abzugeben' in den Artikeldetails auf der Seite Lagerdaten

| Sortimentssteuer             | ung > Artikeldater | n                   |            |              |            |          |                          | ß                      | ₽?                  | @   | 라      | ×    |
|------------------------------|--------------------|---------------------|------------|--------------|------------|----------|--------------------------|------------------------|---------------------|-----|--------|------|
| Artikelbezeichnung           | )                  | DAR                 | Einheit    | NP           | PZN        | Status   | Verfall                  | Bestand                | Res.Mg              |     |        | 1    |
| TORASEMID AAA                | Pharma 10 mg Tab   | oleti 減 TAB         | 100St      | N3           | 02614841   | POS      | 06.2014                  | 1                      |                     |     |        | 1    |
| <u>A</u> BDA-Basisinfo       | Lagerdaten         |                     |            |              |            |          |                          |                        |                     |     |        | -    |
| A <u>B</u> DA-Abgabeinfo     | Stat               | us/Statusdatum      | POS        |              | 02.09.2008 |          | Reserviert               | e Menge                |                     |     |        |      |
| ABDA-Ver <u>t</u> riebsinfo  |                    | Lageror<br>Kurzcode | t 📳 Kom    | missionierau | itomat 🖳   |          | Notdien:<br>Bereitschaft | stbestand<br>tsbestand |                     |     |        |      |
| AB <u>D</u> A-Lagerinfo      |                    |                     | Verfall    |              | Restand    |          | Bevorzugt ab             | zuaeben                | <ul> <li></li></ul> | =   | 1      |      |
| ABDA- <u>Ä</u> nderungsinfo  |                    |                     | 06.2014    |              | 1          |          | Ver                      | fallartikel            |                     |     | \$     |      |
| E <u>i</u> nkauf / Retoure   |                    |                     |            |              |            |          | La                       | dennuter               | ~ -                 |     |        |      |
| Finkauf / Angebete           |                    | GTIN/EAN            | ·          |              |            |          | Dauers                   | sortiment              |                     |     |        |      |
| Ellikaul / Aligebole         | Artike             | elklassifizierung   |            |              |            |          | Diens                    | tleistung              |                     |     |        |      |
| <u>V</u> erkauf              | Blister            | rinformationer      | n          |              |            |          | werte                    | Jutschein              |                     |     |        |      |
| Bedarfs <u>s</u> tatistik    |                    | Kennzeicher         | Automa     | tisch        | •          |          |                          |                        |                     |     |        |      |
|                              |                    | Blisterfähig        |            | 6            |            |          |                          |                        |                     |     |        |      |
| Bestelloptimierung           | Im                 | Blisterautoma       | t 📃        |              |            |          |                          |                        |                     |     |        |      |
| Preisgestaltung              |                    | Inventurwerte       |            |              |            |          |                          |                        |                     |     |        |      |
| Lagerdaten                   | Perma              | anente Inventu      | r 28.05.20 | i 009        |            | Ν        | lenge / Wert             | pro Stück              |                     | 1   | 6      | i,25 |
|                              |                    | Jahresinventu       | r          | i            |            | Ν        | lenge / Wert             | pro Stück              |                     |     |        |      |
| <u>R</u> abattvereinbarungen | Lage               | rwertermittlung     | 30.11.20   | i 109        |            | N        | lenge / Wert             | pro Stück              |                     | 1   | 6      | i,25 |
|                              |                    |                     |            |              |            |          |                          |                        |                     |     |        |      |
| Strg Speichern S             | uchen Neu          | Löschen W           | /arenkorb  | Info         | ABDA-DB    | Anbieter | Etiketten                | Status                 | Manue               |     | Überne | hmen |
| Alt F1                       | F2 F3              | F4                  | F5         | F6           | F7         | F8       | F9                       | F10                    | F11                 | 211 | F13    | 2    |

• Kennzeichen 'Auslaufartikel' in den Artikeldetails auf der Seite Bestelloptimierung

| Ş              | Sortimentsst           | eueru | ing > | Artikeldate     | 'n              |         |           |            |            |     |        |               | ß            | ₽ ?    | @    | )<br>3 | ×    |
|----------------|------------------------|-------|-------|-----------------|-----------------|---------|-----------|------------|------------|-----|--------|---------------|--------------|--------|------|--------|------|
| A              | rtikelbezeich          | nung  |       |                 | 1               | DAR     | Einheit   | NP         | PZN        | S   | tatus  | Verfall       | Bestand      | Res.Mg |      |        | 1    |
| т              | ORASEMID               | AAA   | Pharm | a 10 mg Ta      | blett 词         | ТАВ     | 100St     | N3         | 0261484    | 1 P | os     | 06.2014       | 1            |        |      | -      | 1    |
| <u>A</u> BDA   | -Basisinfo             |       | Bes   | telloptin       | nieruna         | 1       |           |            |            |     |        |               |              |        |      |        |      |
| A <u>B</u> DA  | -Abgabeinfo            | 0     | Me    | ngenoptimi      | و<br>ierung all | jemeir  | ۱         |            |            |     |        |               |              |        |      |        |      |
|                |                        |       |       | 0               | ptimierun       | gsmod   | lell Alle | Artikel    |            |     |        |               | /orratstage  |        | 0    |        |      |
| ABDA           | -Ver <u>t</u> riebsinf | fo    | F F   | ester/Variab    | ler Minde       | stbesta | nd        |            |            | 1   |        | Anzahl B      | estellungen  |        | 19   |        |      |
|                | Jagorinfo              |       |       | Maximale/       | Feste Best      | ellmen  | ige       |            |            | _   |        | Daue          | besorgung    |        |      |        |      |
| AD <u>U</u> A  | -Lagennio              |       |       |                 | Fester          | Liefera | ant       |            |            |     |        | Au            | slaufartikel | ✓ 🛂    |      |        |      |
| ABDA           | - <u>Ä</u> nderungsi   | info  |       |                 | Letzter         | Liefer  | ant Hag   | eda-Stumpf | GmbH & Co. |     |        |               |              |        |      |        |      |
| Ciabar         | of ( Determe           |       |       | Mengeno         | optimieru       | ng POS  | 5         |            |            |     | Me     | engenoptimi   | erung POR    |        |      |        |      |
| Еіпкац         | ut / Retoure           |       |       | M               | aximaler B      | estanc  | t         |            |            |     |        |               | Lagerzeit    | 243    | 38 - | Tage   |      |
| Einkau         | uf / Angebot           | te    | Sta   | atistik ist übe | ertragen a      | uf      | 01671     | 423 i      |            |     |        |               |              |        |      |        |      |
| <u>V</u> erkau | uf                     |       |       |                 |                 |         |           |            |            |     |        |               |              |        |      |        |      |
| Bedar          | fs <u>s</u> tatistik   |       |       |                 |                 |         |           |            |            |     |        |               |              |        |      |        |      |
| Beste          | ll <u>o</u> ptimierur  | ng 🗸  |       |                 |                 |         |           |            |            |     |        |               |              |        |      |        |      |
| <u>P</u> reisg | estaltung              |       |       |                 |                 |         |           |            |            |     |        |               |              |        |      |        |      |
| <u>L</u> agero | daten                  |       |       |                 |                 |         |           |            |            |     |        |               |              |        |      |        |      |
| <u>R</u> abat  | tvereinbarur           | ngen  |       |                 |                 |         |           |            |            |     |        |               |              |        |      |        |      |
|                |                        |       |       |                 |                 |         |           |            |            |     |        |               |              |        |      |        |      |
| Strg           | Speichern              | Su    | chen  | Neu             | Löscher         | w       | arenkorb  | Info       | ABDA-DB    | An  | bieter | Etiketten     | Status       |        |      | Überne | hmen |
| Alt            | F1                     |       | F2    | F3              | F4              |         | F5        | F6         | F7         |     | F8     | drucken<br>F9 | F10          | F11    |      | F1     | 2    |

• Maximaler Bestand in den Artikeldetails auf der Seite **Bestelloptimierung** - Änderung durch Sortimentssteuerung wird gekennzeichnet:

Ggf. werden durch die Sortimentssteuerung auch die Kennzeichen **Dauerbesorgung** bzw. **Dauersortiment** entfernt. Dies geschieht jedoch ohne die Kennzeichnung durch das Sortimentssteuerungs-Icon.

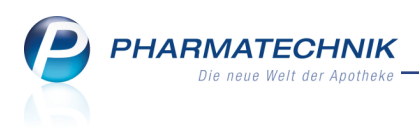

# 5.6 Bestellmengenoptimierung nach Statistikübertrag zeigt berücksichtigte Daten der Quellartikel

#### **Modul:** Warenlogistik

Anwendungsfall: Automatische Bestellmengenoptimierung Neu/geändert:

Bei der Bestellmengenoptimierung eines Repräsentanten einer Statistikübertragsgruppe wird nicht nur die Bedarfsstatistik der Quellartikel berücksichtigt, sondern zusätzlich auch der **aktuelle Bestand**, die **reservierte Menge**, die **virtuell reservierte Menge** und die bereits **bestellte Menge** der Quellartikel.

In der Bestands- und Bestellkontrolle in der Artikelverwaltung sehen Sie nun im Detailbereich diese Werte im Bereich **Optimierungsdaten**, mit einer Zwischenzeile **Folgende Werte aus Statistikübertrag** von den anderen Optimierungswerten getrennt.

| Ş      | Sortim        | entsstei   | uerung   | > A     | rtikelda  | aten  | Bes | tands     | - und Best                 | ellkontrolle     |      |              |          |     |              | ß          | ₹?                 | @       | 었<br>× |
|--------|---------------|------------|----------|---------|-----------|-------|-----|-----------|----------------------------|------------------|------|--------------|----------|-----|--------------|------------|--------------------|---------|--------|
| Art    | kelbeze       | ichnung    |          |         |           |       |     |           |                            |                  |      | DAR          |          |     | Einheit      |            | PZN                |         |        |
| VE     | <b>RMOX T</b> | ablette    | n        |         |           |       |     |           |                            |                  |      | TAB          |          |     | 6St          |            | 04966              | 5716    |        |
| Best   | and           | Waren      | logistik | R       | eservi    | erung | 5   | Statist   | ikKz                       |                  |      |              |          |     |              |            |                    |         |        |
| A      | t Neu         | Alt        | Neu      | Opt     | Alt       | Neu   | Alt | Neu       | Datum                      | Uhrz             | eit  | Vorgang      |          |     |              | Program    | m                  | Bedie   | ener   |
|        |               |            |          |         |           |       |     |           | 06.06.201                  |                  |      | Optimieru    | ing      |     |              | Warenlog   | jistik             | Barry   |        |
|        |               |            |          | 0       |           |       |     |           | 06.06.201                  | 6 13:3           | 2    | Optimieru    | ing      |     |              | Warenlog   | jistik             | Barry   |        |
|        | 0 0           |            |          |         |           |       |     |           | 06.06.201                  | 6 13:3           | 2    | StatistikÜ   | bertrag  |     |              | Sortiment  | tsteuerun          | e Barry |        |
|        | 0 0           |            |          |         |           |       |     |           | 06.06.201                  | 6 13:3           | 2    | StatistikÜ   | bertrag  |     |              | Sortiment  | tsteuerun          | e Barry |        |
|        | 0 0           |            |          |         |           |       |     |           | 06.06.201                  | 6 13:3           | 2    | StatistikÜ   | bertrag  |     |              | Sortiment  | tsteuerun          | e Barry |        |
|        | 0 0           |            |          |         |           |       |     |           | 06.06.201                  | 6 13:3           | 2    | StatistikÜ   | bertrag  |     |              | Sortiment  | tsteuerun          | e Barry |        |
|        | 0 0           |            |          |         |           |       |     |           | 06.06.201                  | 6 13:3           | 2    | StatistikÜ   | bertrag  |     |              | Sortiment  | tsteuerun          | e Barry |        |
|        | 0 0           |            |          |         |           |       |     |           | 06.06.201                  | 6 13:3           | 2    | StatistikÜl  | bertrag  |     |              | Sortiment  | tsteuerun          | Barry   |        |
|        |               |            |          |         |           |       | +   | Р         | 06.06.201                  | 6 13:3           | 2    | Kennzeich    | nenänder | run | Ig           | Artikelver | waltung            | Barry   |        |
|        |               |            |          |         |           |       |     |           |                            |                  |      |              |          |     |              |            |                    |         |        |
|        | Modell        | details    |          |         |           |       |     | Ор        | timierung                  | sdaten           |      |              |          | _   | Optimierung  | svorgang   |                    |         |        |
|        | Info          |            |          | V       | Vert      |       |     | Inf       | o                          |                  | We   | rt           | -        | •   | Info         |            | Wert               |         |        |
|        | Filiale       |            |          | B       | aumer     | Apoth | eke | Ma        | ximaler Be                 | estand           | 0    |              |          |     | Bestand berü | ksichtigen | Ja                 |         |        |
|        | Modell        |            |          | Α       | lle Artil | kel   |     | Fes       | te Bestellr                | nenge            | 0    |              |          |     | Mindestbesta | nd         | erfüllt            |         |        |
|        | Saisonf       | aktor be   | erücksic | htig in | aktiv     |       |     | Ma        | ximale Be                  | stellmenge       | 0    |              |          |     |              |            |                    |         |        |
|        | Gew. Al       | bsatz/M    | onat     | 0.      | 7         |       |     | Fol       | gende We                   | rte aus          | Stat | istikübertra | ag       |     |              |            |                    |         |        |
| N      | Dispoze       | eit It. Mo | odell    | 15      | 5         |       |     | Ak        | tueller Bes                | tand             | -1   |              | 1        | =   |              |            |                    |         |        |
| Detail | Bruttob       | edarf      |          | 0.      | 35        |       |     | Na<br>Bei | chlieferme<br>reits bestel | nge<br>Ite Menge | 1    |              |          | •   |              |            |                    |         |        |
| Strg   |               |            |          |         |           |       |     | A         | ctualisieren               |                  |      |              |          |     | Drucken      |            | Kriterie<br>änderr | n<br>1  |        |
| Alt    | E             | 1          | F2       |         | F3        |       | F4  |           | F5                         | F6               |      | F7           | F8       |     | F9           | F10        | F11                |         | F12    |

## 5.7 Bearbeiten von Rückmeldungen im Kontext der Sortimentssteuerung

#### Modul: Warenlogistik

Anwendungsfall: Bearbeiten von Rückmeldungen

#### Neu/geändert:

Falls ein Artikel bei keinem Lieferanten nicht lieferfähig ist, wird eine Rückmeldung empfangen. Aus einer unbearbeiteten Rückmeldung ist es möglich, für einen nicht lieferbaren Artikel eine Vergleichsartikelsuche analog zur Funktionalität in Verkaufsvorgängen (inkl. Rabattvertragssuche bei kundenbezogenen Bestellungen) zu starten. Dies ist IXOS-Standardfunktionalität. PHARMATECHNIK Die neue Welt der Apotheke

<sup>11</sup> Da diese Funktion nur bei unbearbeiteten Rückmeldungen zur Verfügung steht, stellen Sie sicher, dass der Konfigurationsparameter 'Fehlmengen automatisch umbuchen' auf **Nein** eingestellt ist. Sie finden ihn in den Systemeinstellungen der **Warenlogistik**, Gül-

tigkeitsbereich 'Systemparameter' auf der Seite Artikel bestellen.

So können Sie ganz einfach für Artikel, die von keinem Großhändler geliefert werden können, vergleichbare Artikel bestellen.

Wählen Sie im Rückmeldungsfenster Vergl.Artikel bestellen - Strg + F11.

| Ş        | Warenlogistik > Ri                                 | ückmeldung                                 | en                                  |                                 |         |         |        |                 |         |         |           | ſ                           | ) []                 | ? @          | ) 2    | X      |
|----------|----------------------------------------------------|--------------------------------------------|-------------------------------------|---------------------------------|---------|---------|--------|-----------------|---------|---------|-----------|-----------------------------|----------------------|--------------|--------|--------|
|          | Name                                               |                                            |                                     |                                 |         |         | 1      | Bestellzeit     | Lie     | ferzeit |           | AAr                         | t Pos                | Wert         |        |        |
|          | 🗢 KOHLPHARMA 🤇                                     | SMBH                                       |                                     |                                 |         |         |        | 15.06.2016 13   | 23 16   | .06.20  | 16        |                             | 1                    | 0,00         |        |        |
| Rü       | ckmeldungen                                        |                                            |                                     |                                 |         |         |        |                 |         |         |           | auc                         | h liefer             | bare Artik   | el anz | zeigen |
|          | Artikelbezeichnung                                 | 9                                          | DAR                                 | Einheit                         | NP      |         |        | PZN             | Be      | stellt  | Fehlm. Li | ieferm.                     | Begrür               | ndung        |        |        |
| ~[       | PROVEL 150MG                                       |                                            | FTA                                 | 98St                            | N3      |         | i      | 01312262        |         | 2       | 2         | 0                           | Kein Be              | ezug         |        | •      |
|          | Bestand<br>Reservierte Menge<br>Letzte Liefermenge |                                            | A<br>Letzter Li                     | nbieter KC                      | DHLPHAR | RMA (   | GMBI   | н               |         |         | Letztes I | ieferda                     | tum                  |              |        |        |
|          | Liefer-Ma.                                         | 0                                          |                                     | Tour                            |         |         |        |                 |         |         |           | Lieferze                    | eit                  |              |        |        |
|          | VerbMg.                                            | 0                                          | То                                  | ur Verb.                        |         |         |        |                 |         |         | Verb.     | -Lieferze                   | eit                  |              |        |        |
|          | Dispo-Mg.                                          | 0                                          | Ers                                 | satzPZN                         |         |         |        |                 |         |         | Liefe     | ervorga                     | be                   |              |        |        |
| Details  | Defektgrund/<br>Fehlerinfo/<br>Zusatzinfo          | Bestellungs<br>Auftragsker<br>Nicht liefer | nummer:<br>nnung: NC<br>bar 2; Keir | 1; Auftrags<br>DRMAL<br>n Bezug | nummer  | : 10; A | Auftra | agsart: Normal; |         |         | Nacł      | Verbui<br>nlieferui<br>Disp | nd 📃<br>ng 📃<br>po 📃 |              |        |        |
| Strg     |                                                    |                                            |                                     |                                 |         |         |        | Rückmeld.       | Lagerin | fo A    | Angebote  |                             | V                    | oral Artikol | Ко     | ntakte |
| <u> </u> |                                                    |                                            |                                     |                                 |         |         |        |                 |         |         |           |                             |                      | ergi.Artiker |        |        |

Daraufhin wird die passende Vergleichsartikelsuche gestartet (wie an der Kasse):

- Importsuche bei Importartikeln (einzige Vergleichsartikelsuche bei bevorzugtem Sortiment von Kohlpharma, Selektion des Ausgangsartikels)
- Rabattvertragssuche bei Nachlieferungen mit Kassenbezug
- sonst aut idem-Suche
- Falls kein aut idem-Suchendurchgeführt werden kann (z.B weil Hilfsmittel oder kein Arzneimittel), erfolgt die Anzeige der Trefferliste mit Selektion des Ausgangsartikels und der Möglichkeit, eine andere Suche zu starten (analog zur Artikelverwaltung).

PHARMATECHNIK Die neue Welt der Apotheke

| Ş          | Warenlogist  | tik > Rückn   | neldungen    | > Ver      | gleichssu | che Im  | port       |               |           |               |              | Ĺ            | 1 4 ? @            |       | ×  |
|------------|--------------|---------------|--------------|------------|-----------|---------|------------|---------------|-----------|---------------|--------------|--------------|--------------------|-------|----|
|            | Artikelbe    | ezeichnung    |              |            |           | •       | ٩,         |               |           |               |              |              |                    |       |    |
|            | Fi           | Iterkriterien | Typ: Alle A  | rtikel /Si | iche: Im  | port    |            |               |           |               |              |              |                    |       |    |
| Aus        | gangsartikel |               |              |            |           | DAR     |            | Finheit       | P7N       |               | V            | ĸ            | Preiso             | renze |    |
|            | ROVEL 150N   | IG            |              |            |           | FTA     |            | 985t          | 013       | 12262         | . 7          | 0 11         | 70.11              | CILC  |    |
|            |              |               |              |            |           |         |            |               |           |               |              | -,           |                    |       |    |
| <u>1</u> S | tandard      | 2 Anbiete     | r <u>3</u> L | agerort    | 4         | angna   | me         | <u>5</u> Frei |           | <u>6</u> Frei | <u>7</u> Fre | i            | Eilialen & Partner |       |    |
|            | Artikelbe    | zeichnung     |              | DA         | R Einl    | eit Nf  |            | PZN           | Anbieter  | VK            | GKV          | -VK          | Status             |       |    |
|            |              | L 150MG       |              | FT/        | <u>ب</u>  | 8St N3  | •          | 02766249      | Sanofi-Av | 82,49         | 82           | ,49 🗾        | 1 🎝                |       | ළ  |
| ۵۷         | APROVEL      | 150MG         |              | FTA        |           | 8St N3  | $\bigcirc$ | 05502195      | ACA Mülle | 79,63         | 79           | ,63 <b>F</b> | (                  |       |    |
|            | preiso       | günstige Imp  | orte         |            |           |         |            |               |           |               |              |              |                    |       |    |
|            | 😐 Aprovel    | . 150MG       |              | 🔭 FTA      |           | 98St N3 | C          | 01312262      | KOHLPHA   | 70,11         | 7(           | ),11 🗾       | 1 🞽                |       |    |
|            | APROVEL      | 150MG FILM    | TABL         | FTA        |           | 98St N3 | C          | 06130494      | CC-PHARN  | 70,11         | 6 70         | ),11 🚺       | (                  |       |    |
| ۵۷ [       | APROVEL      | 150MG TABI    | LETTEN       | TA         | 3         | 98St N3 | C          | 06141842      | CC-PHARN  | 70,11         | <b>()</b> 70 | ),11 🗾       | 1                  |       |    |
|            | APROVEL      | . 150MG       |              | FTA        |           | 98St N3 | Ċ          | 06839850      | EMRA-ME   | 70,09         | 70           | ),09 🗾       | 1                  |       |    |
|            | APROVEL      | 150MG         |              | FTA        |           | 8St N3  | C          | 05739187      | EurimPhan | 67,58         | 67           | ,58 🗾        | 1                  |       |    |
|            | APROVEL      | . 150MG FILM  | TABL         | FTA        |           | 8St N3  | Ċ          | 06417310      | Orifarm G | 67,58         | 67           | ,58 🗾        | 1                  |       |    |
|            | APROVEL      | 150MG         |              | FTA        |           | 8St N3  | 0          | 07746487      | Pharma Ge | 67,50         | 67           | ,50 🗾        | (                  |       |    |
|            | APROVEL      | 150MG         |              | FTA        |           | 8St N3  | Ċ          | 00145709      | BB FARMA  | 60,00         | 60           | ,00 🗾        | 1                  |       |    |
|            |              |               |              |            |           |         |            |               |           |               |              |              |                    |       | ·  |
|            |              |               |              |            |           |         |            |               |           |               |              |              |                    |       |    |
|            | Speichern    | Suchen        | Neu          | lös        | hen 1     | /arenko | rh         | Info          | ABDA-DB   | Details       | Drucken      |              | Veraleichs-        | Ide   | em |
| Strg       | sperenetti   | Sucher        |              | LUSC       |           |         |            |               |           | Decision -    | Didekell     |              | artikel            | 106   |    |
| Alt        | F1           | F2            | F3           | F          | 1         | F5      |            | F6            | F7        | F8            | F9           | F10          | F11                | F1    | 12 |

Falls Sie einen Vergleichsartikel übernehmen, wird dieser ins Fenster **Vergleichsartikel bestellen** übernommen und Sie können ihn unter Angabe des Warenkorbes bestellen. Zusätzlich kann hier festgelegt werden, ob und in welcher Menge eine Defektposition / notiz angelegt werden soll, damit ggf. 3 mal täglich eine Prüfung auf Lieferfähigkeit erfolgt. **Besonderheit "Kohlpharma & MTK-Pharma:** 

Bei Übernahme des Vergleichsartikels ist im Fenster **Vergleichsartikel bestellen** die Option **Ja, Defektposition erstellen** aktiviert, so dass standardmäßig 3 mal täglich eine Prüfung auf Lieferfähigkeit erfolgt.

| Ş  | Warenlogistik > Rückmeldungen                                                                                            | > Vergleichsartikel b                               | estellen                      |                                               |                              | Å A                         | ? @ 🖾 🗙               |
|----|----------------------------------------------------------------------------------------------------|-----------------------------------------------------|-------------------------------|-----------------------------------------------|------------------------------|-----------------------------|-----------------------|
|    | Name                                                                                                    |                                                     |                               | Bestellzeit                                   | Lieferzeit                   | AArt Pos                    | Wert                  |
|    | 오 kohlpharma GmbH                                                                                                    |                                                     |                               | 11.05.2016 15:2                               | 26 12.05.2016                | 1                           | 0,00                  |
| Ri | ückmeldungen                                                                                                    |                                                     |                               |                                               |                              | auch liefert                | oare Artikel anzeigen |
| Г  | Vergleichsartikel bestellen                                                                                              |                                                     |                               |                                               |                              |                             | 2                     |
| _  | Artikelbezeichnung                                                                                                    | DAR Einheit                                         | NP                            | PZN Me                                        | enge Nara EK                 | Status                      | Bestand Res.Mg        |
|    | ABILIFY 10MG                                                                                                    | TAB 98St                                            | N3 🔝 😫                        | 02842447 5                                    | 0 589,85                     | POS                         | 0 0                   |
|    | Gewählter Vergleichsartikel<br>Artikelbezeichnung<br>ABILIFY 10MG<br>Der Vergleichsartikel wird mit der Feh<br>Warenkorb | DAR Einheit M<br>TAB 98St M<br>Ilmenge des ursrprün | NP<br>N3 = ><br>glich bestell | PZN Men<br>03205895 5<br>ten Artikels bestell | ge Nara EK<br>0 657,22<br>t. | Status E<br><b>Nega</b> + ( | Bestand Res.Mg        |
|    | Möchten Sie den ursprünglich bestel<br>Ja, Defektposition erstellen<br>Nein, keine zusätzliche Defektposi                | Iten Artikel zusätzlich<br>Menge 1<br>tion          | in die Defel                  | ktnotiz verschieber                           | 2                            | ОК<br><b>F12</b>            | Abbrechen<br>Esc      |

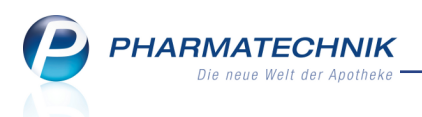

Wenn ein Artikel des bevorzugten Sortiments (Lagerartikel) nicht lieferbar ist und stattdessen über oben beschriebenen Mechanismus ein Vergleichsartikel bestellt wird, dann erfolgt ein Statistikübertrag vom Artikel des bevorzugten Sortiments auf den Vergleichsartikel. Wenn der "defekte" Artikel des bevorzugten Sortiments wieder erhältlich ist, dann wird beim Wareneingang des Artikels des bevorzugten Sortiments

- der Vergleichsartikel als "Auslaufartikel" gekennzeichnet, falls er zuvor kein Lagerartikel war
- die Statistik vom Vergleichsartikel wieder auf den Artikel des bevorzugten Sortiments zurück übertragen.

Sowohl im Reiter "Artikel in Umstellung" als auch im Reiter "Abgeschlossene Umstellungen" wird diese Sonderbehandlung durch die Sortimentssteuerung in den Details "Umstellungsinformationen" visualisiert.

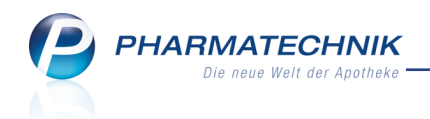

# 6 Kommissioniersystem

# 6.1 Parallelbetrieb eines manuellen und eines maschinellen Kommissioniersystems

**Anwendung:** Kommissionierung, Artikelverwaltung, Kasse, Faktura **Anwendungsfall:** Abgeben von Artikeln per Kommissionierung **Neu/geändert:** 

IXOS bietet die Möglichkeit, sowohl einen gängigen Kommissionierautomaten (maschinelles Kommissioniersystem, wie bspw. ein K2) als auch das in IXOS integrierte manuelle Kommissioniersystem (z.B. in Verbindung mit einer Rohrpostanlage) parallel zueinander zu betreiben.

<sup>11</sup> Erwägen Sie ggf. auch den Einsatz eines Notebooks mit Tableteigenschaften mit installiertem IXOS-Winclient, mit welchem ein (manuell kommissionierender) Mitarbeiter mit Hilfe der Tabletfunktion per WLAN die Artikel direkt im Lager zusammenstellt.

Um den Parallelbetrieb eines manuellen und eines maschinellen Kommissioniersystems zu ermöglichen, nehmen Sie folgende Einstellungen vor:

- Im bereits bekannten Konfigurationsparameter Anschluss (Kommissioniersystem) stellen Sie den Anschlusstyp des maschinellen Kommissioniersystems ein.
   Sie finden ihn in den Systemeinstellungen der Systempflege, Gültigkeitsbereich 'Systemparameter' auf der Seite KS-System.
- Im bereits bekannten Konfigurationsparameter Kommissioniersystem-Typ stellen Sie das maschinelle Kommissioniersystem ein.
   Sie finden ihn in den Systemeinstellungen der Systempflege, Gültigkeitsbereich 'Systemparameter' auf der Seite KS-System.
- Mit dem neuen Konfigurationsparameter Rohrpost-Terminal verwenden aktivieren Sie die Einbindung einer manuellen Kommissionierung - zusätzlich zu einer maschinellen Kommissionierung - über einen Mitarbeiter in Ihrer Apotheke. Sie finden ihn in den Systemeinstellungen der Systempflege, Gültigkeitsbereich 'Systemparameter' auf der Seite KS-System unter Rohrpost.

<sup>4</sup> Aktivieren Sie diesen Konfigurationsparameter nur dann, wenn Sie die manuelle und die maschinelle Kommissionierung parallel betreiben! Stellen Sie bei ausschließlich manueller Kommissionierung sicher, dass dieser Konfigurationsparameter deaktiviert ist.

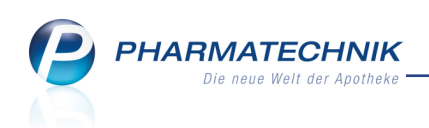

| Systemeinstellungen >   | Systempflege: System pflegen    |                   |              |         | ß £          | 1? @ | ) 🛛 🗙 |
|-------------------------|---------------------------------|-------------------|--------------|---------|--------------|------|-------|
|                         |                                 |                   |              | Gültigk | eitsbereich: |      | ▲ 1   |
|                         |                                 |                   |              | System  | nparameter   |      | 315   |
| Akust. Signal           | Anzahl Schächte                 | 3                 |              |         |              |      | *     |
| Benutzeroberfläche      | Kühlsegment                     |                   |              |         |              |      |       |
| Blistern                | Lagertemperatur                 | 20                |              |         |              |      |       |
| Dokumentenmanagement    | Lagertemperatur Kühlsegment     | 10                |              |         |              |      | E     |
| Elektronische Etiketten | Integrierter Etikettendruck     |                   |              |         |              |      |       |
| E-Mail Versand          | Erstbestückung                  |                   |              |         |              |      |       |
| KS-System               | Einlagerung von Negativartikeln |                   |              |         |              |      |       |
| Online Vertragsportal   | Auslagerung bei Gegenscannen    | ✓                 |              |         |              |      |       |
| Pack&Go                 | Anschluss                       | Manuelles Kommiss | ioniersystem | •       |              |      |       |
| Wartung                 | IPv4-Adresse oder DNS Name      |                   |              |         |              |      |       |
|                         | WWKS-Protokoll                  | Auto              |              | •       |              |      |       |
|                         | Kommissioniersystem-Typ         | None              |              | •       |              |      |       |
|                         | Rohrpost                        |                   |              |         |              |      |       |
|                         | Rohrpost-Terminal verwenden     |                   |              |         |              |      |       |
| Strg<br>Alt F1 F2       | F3 F4 F5                        | F6 F7             | F8           | F9      | F10          | F11  | F12   |

 In den Artikeldetails der Artikel, welche Sie im Warenlager lagern, in welchem ein Mitarbeiter Ihrer Apotheke die Rohrpost bedient, aktivieren Sie auf der Seite Lagerdaten als Lagerort die Rohrpost oder Unterlagerorte der Rohrpost. Nutzen Sie zum Zuweisen dieses Lagerorts für mehrere Artikel ggf. auch das Modul Reports.

<sup>\*\*</sup> Dieser Lagerort steht nur dann zur Verfügung, wenn Sie den Konfigurationsparameter **Rohrpost-Terminal verwenden** aktiviert haben.

|                                                                                                    |                                                                                               |                                              | R 🕐                                            |
|----------------------------------------------------------------------------------------------------|-----------------------------------------------------------------------------------------------|----------------------------------------------|------------------------------------------------|
| Suchbegriff Aktivieren Sie die gewünschten Checkboxen, um dem Artikel Freiwahl BLdger BUM-Schrank BUM-Schrank Kühlschrank Kühlschrank Kühlschrank Rezeptur Sichtwahl | diese Lagerorte zuzuor<br>Typ<br>auffüllen ab<br>Abgaben seit de<br>Dieser Lagerort<br>Gesamt | dnen.<br>haften<br>Hauptlagee<br>m letzten A | ort •<br>abg. Pck.<br>uffüllen<br>Pck.<br>Pck. |
| Suchen Lagerorte<br>verwalten<br>F5 F5                                                                                                    |                                                                                               | ОК<br><b>F12</b>                             | Abbrechen<br>Esc                               |

• Wenn Sie möchten, dass beim Eingang eines Auftrags in der Kommissionierübersicht automatisch ein Packzettel gedruckt wird, nutzen Sie den Konfigurationsparameter **Automatischer Packzetteldruck**.

Sie finden ihn in den Systemeinstellungen der **Kasse**, Gültigkeitsbereich 'Arbeitsplatz' auf der Seite **KS-System** unter **Manueller Kommissionierer**.

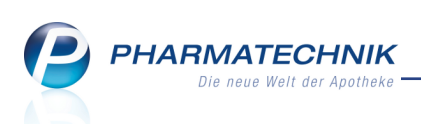

<sup>\*\*</sup> Dieser Konfigurationsparameter wirkt immer, wenn manuelle Kommissionierung erfolgt, d.h. sowohl bei ausschließlich manueller Kommissionierung als auch im Parallelbetrieb mit maschineller Kommissionierung.

| Systemeinstellungen >      | Verkauf: Kasse                | ř <u>L</u>          | ? @ 🖪 🗙    |
|----------------------------|-------------------------------|---------------------|------------|
|                            |                               | Gültigkeitsbereich: | ▲ <u>2</u> |
|                            |                               | APL001              | 315        |
| Allgemeines zum Abverkauf  | KS-System                     |                     |            |
| Automatische Artikelsuchen | Kommissionierautomat 🜌        |                     |            |
| Bedienung                  | Auslagerungsort 3             |                     |            |
| Druckmöglichkeiten         | Auslagerungsort Übervorrat 0  |                     |            |
| Erfassung von Artikeln     | Auslagerungszeitpunkt Sofort  | •                   |            |
| Hinweise/Abfragen          | Auslagern beim Scannen 🜌      |                     |            |
| Hinweistexte               | Manueller Kommissionierer     |                     |            |
| KS-System                  | Automatischer Packzetteldruck |                     |            |
|                            |                               |                     |            |

Wenn nun an der Kasse ein Artikel erfasst wird, so wird geprüft, welcher Lagerort bei ihm eingetragen ist.

- Artikel mit Lagerort **Kommissionierautomat** werden am maschinellen Kommissioniersystem ausgelagert.
- Artikel mit Lagerort **Rohrpost** erscheinen im Modul **Kommissionierung**, um manuell bereitgestellt zu werden.
- Bei Artikeln mit Lagerort Kommissionierautomat und Rohrpost wird zunächst geprüft, ob der Artikel im maschinellen Kommissioniersystem verfügbar ist. Falls dies der Fall ist, wird er dort ausgelagert. Falls dies nicht der Fall ist, erscheint er beim manuellen Kommissionieren im Modul Kommissionierung. Nutzen Sie dies, um bspw. Engpässe im maschinellen Kommissioniersystem zu überbrücken.
- Abholartikel werden immer in der manuellen Kommissionierung angefordert, unabhängig vom eingetragenen Lagerort.

Nachdem der Mitarbeiter im Fall der manuellen Kommissionierung die Ware aus dem Lager geholt hat, scannt er wie bisher die Packung oder klickt auf das scannt er wie bisher die Packung oder klickt auf das scannt er wie bisher die Packung oder kl

angegebenen Schacht.

PHARMATECHNIK Die neue Welt der Apotheke

| 🥩 к   | ommis | sionierung | )        |         |        |                     |     |            |          |               | ₿₽?@            | ) & ×    |
|-------|-------|------------|----------|---------|--------|---------------------|-----|------------|----------|---------------|-----------------|----------|
| Kom   | missi | onierül    | bersicht |         |        |                     |     |            |          |               |                 |          |
| Zeit  |       | Apl        | Bediener | Schacht | Menge  | Artikelbezeichnung  | DAR | Einheit NP | PZN      | Anbieter      | Lagerort Ab     | h-Nr.    |
| 13:02 | -     | kas001     | Gass     |         |        | ACC AKUT 600 Z HUST |     | 10St kA    | 03294717 | HEXAL AG      | Kommissioniera  | <b>S</b> |
| 13:02 | 6     | kas001     | Gass     | 2       | 1      | ACC AKUT 600 Z HUST | BTA | 10St kA    | 03294717 | HEXAL AG      | Kommissionierau | 0        |
| 13:03 | 6     | kas001     | Böswirth | 2       | 1      | ACC AKUT JUNIOR HUS | BTA | 20St N1    | 08600975 | HEXAL AG      | Kommissionierau | 0        |
| 16:07 | 6     | kas001     | Barry    | 2       | 1      | DICLO 50 1A PHARMA  | TMR | 20St N1    | 08533658 | 1A Pharma Gmb | Kommissionierau | 9        |
| 16:07 | 6     | kas001     | Barry    | 2       | 1      | DICLO 50 1A PHARMA  | TMR | 50St N2    | 08533664 | 1A Pharma Gmb | Kommissionierau | 9        |
| 16:08 | 6     | kas001     | Barry    | 2       | 1      | DICLOFENAC RATIO 75 | REK | 10St kA    | 07291644 | RATIOPHARM GN | Kommissionierau | 9        |
| 16:11 | 6     | kas001     | Barry    | 2       | 1      | DICLO 50 1A PHARMA  | TMR | 20St N1    | 08533658 | 1A Pharma Gmb | Kommissionierau | 9        |
| 16:12 | 6     | kas001     | Ackerman | 2       | 1      | ACC AKUT JUNIOR HUS | BTA | 20St N1    | 08600975 | HEXAL AG      | Kommissionierau | 9        |
| 16:12 | 6     | kas001     | Ackerman | 2       | 1      | ACC AKUT JUNIOR HUS | BTA | 20St N1    | 08600975 | HEXAL AG      | Kommissionierau | 9        |
|       |       |            |          |         |        |                     |     |            |          |               |                 |          |
|       |       |            |          |         |        |                     |     |            |          |               |                 |          |
|       |       |            |          |         |        |                     |     |            |          |               |                 |          |
|       |       |            |          |         |        |                     |     |            |          |               |                 |          |
|       |       |            |          |         |        |                     |     |            |          |               |                 |          |
|       |       |            |          |         |        |                     |     |            |          |               |                 |          |
|       |       |            |          |         |        |                     |     |            |          |               |                 |          |
|       |       |            |          |         |        |                     |     |            |          |               |                 |          |
| Strg  |       |            |          | La      | ischen |                     |     |            |          |               |                 |          |
| Alt   |       |            |          |         | F4     |                     |     |            | _        |               |                 |          |

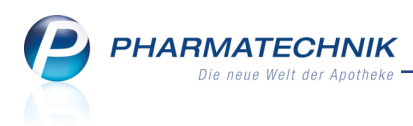

# 7 Kontakte

## 7.1 Kontaktklassifikation aus den Kontaktdetails anlegen

Modul: Kontakte

Anwendungsfall: Kontakte-Trefferliste einsehen

#### Neu/geändert:

Bisher mussten Sie zunächst im Modul Kontaktklassifikationen die benötigten Kon-

taktklassifikationen anlegen, um sie danach in den Kontaktdetails den betreffenden Kontakten zuweisen zu können.

Nun ist es jedoch auch aus den Kontaktdetails heraus möglich, neue Kontaktklassifikationen anzulegen.

Öffnen Sie dazu auf der Seite Klassifikation mit Klassifikat. zuordnen - F7 das Fenster Klassifikationen verwalten.

Mit der Funktion Klassifikat. verwalten - F8 verzweigen Sie ins Modul Kon-

taktklassifikationen, um dort die gewünschte Klassifikation anzulegen und von dort zu übernehmen.

| Klassifikationen verwalten |                     |     | 2         |
|----------------------------|---------------------|-----|-----------|
| Klassifikationen           |                     |     |           |
| Klassifikationsname        | Beschreibung        |     | Kontakte  |
| Diabetes                   | Kunden mit Diabetes |     | 0         |
|                            |                     |     |           |
|                            |                     |     |           |
|                            |                     |     |           |
|                            |                     |     |           |
|                            |                     |     |           |
|                            |                     |     |           |
|                            |                     |     |           |
|                            |                     |     |           |
|                            |                     |     |           |
|                            |                     |     |           |
|                            |                     |     |           |
| Klassifikat.<br>verwalten  |                     | ОК  | Abbrechen |
| F8                         |                     | F12 | Esc       |

# 7.2 Drucken der Einwilligungserklärung optimiert

Modul: Kontakte, Reports

Anwendungsfall: Einwilligungserklärung drucken

Neu/geändert:

Das Ausdrucken des Formulars zur Einwilligungserklärung wurde optimiert. Mit der Druckfunktion **Drucken - F9** wird nun das Ausdrucken der personenbezogenen Einwilligungserklärung angeboten. Sofern diese bereits vom Kunden unterzeichnet wurde, wir

willigungserklärung angeboten. Sofern diese bereits vom Kunden unterzeichnet wurde, wird zusätzlich das Ausdrucken der betreuungsrelevanten Einwilligungserklärung angeboten.

Als Datum der Aushändigung wird beim Ausdruck aus Kontakte-Trefferlisten und aus dem Modul **Reports** automatisch das Druckdatum eingetragen.

Bei der personenbezogenen Einwilligungserklärung werden alle Optionen zur Werbung (per Post, E-Mail, Telefon) aufgeführt, sofern der Kunde bisher keine Einwilligungserklärung erteilt hatte. Bei bereits erteilter Einwilligungserklärung werden die Werbungsoptionen entsprechend der Einstellung in der Verwaltung der Einwilligungserklärung aufgedruckt.

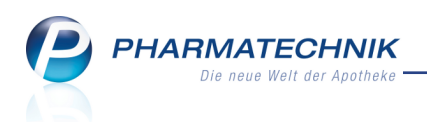

Das Verhalten beim Ausdrucken der Einwilligungserklärung aus dem Modul **Reports** ist analog.

| Drucko | iokument auswählen 🛛 📄 🕐                           |  |  |  |  |  |  |
|--------|----------------------------------------------------|--|--|--|--|--|--|
| E      | Adressetikett                                      |  |  |  |  |  |  |
| А      | Pflegehilfsmittel Abrechnung (Anlage 2)            |  |  |  |  |  |  |
| G      | Pflegehilfsmittel Genehmigung (Anlage 4)           |  |  |  |  |  |  |
| D      | Einwilligungserklärung (personenbezogene Daten)    |  |  |  |  |  |  |
| Y      | Einwilligungserklärung (betreuungsrelevante Daten) |  |  |  |  |  |  |
| z      | Zuzahlungsliste ermitteln                          |  |  |  |  |  |  |
| v      | Verordnungen ermitteln                             |  |  |  |  |  |  |
| к      | Einkäufe insgesamt ermitteln                       |  |  |  |  |  |  |
| Р      | AMTS-Medikationsplan                               |  |  |  |  |  |  |
| N      | Medikationsplan                                    |  |  |  |  |  |  |
| s      | Reichweitenliste                                   |  |  |  |  |  |  |
| в      | SEPA-Lastschrift-Mandat (Blanko)                   |  |  |  |  |  |  |
|        | ·                                                  |  |  |  |  |  |  |
|        | OK Abbrechen                                       |  |  |  |  |  |  |
|        | F12 Esc                                            |  |  |  |  |  |  |

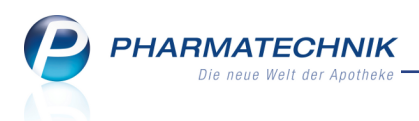

# 7.3 Einstellen von Unteraufträgen bei Filial- und Partnerapotheken nicht möglich

#### Modul: Kontakte

Anwendungsfall: Einstellen von Unteraufträgen

#### Neu/geändert:

In den Kontaktdetails von **Lieferanten** können Sie seit geraumer Zeit auf der Seite **Einstellungen** die gewünschten und vereinbarten **Unteraufträge** aktivieren.

Dies war bisher auch für die anderen Apotheken in Ihrem Apothekenverbund möglich, welche als Lieferanten fungieren.

Da diese Einstellungen jedoch keinen Einfluss auf die Abwicklung (Übertragung und die Erstellung der Fakturaaufträge) bei der abgebenden Apotheke (Lieferant) hat, wird diese Möglichkeit für die anderen Apotheken nicht mehr unterstützt. Die Optionen sind nicht mehr eingabefähig.

Falls Sie bereits derartige Einstellungen vorgenommen haben, werden diese rückgängig gemacht. Bereits angelegte Warenkörbe behalten jedoch die eingestellten Unteraufträge.

| 🔤 N            | lorales         | Аро       | theke   |                       |                              | j.                          |                                |                                    |                                            |                     |           |     |                       | _             |             | ×    |
|----------------|-----------------|-----------|---------|-----------------------|------------------------------|-----------------------------|--------------------------------|------------------------------------|--------------------------------------------|---------------------|-----------|-----|-----------------------|---------------|-------------|------|
| Service-       | Hotline: 08151/ | 55 09 295 |         | 91                    | 3 🖗                          |                             | 0                              | <b>Neue Umla</b> i<br>Soeben ist e | <b>gerung eingega</b> r<br>in Umlagerungsa | ngen<br>Iuftrag aus | d 1       |     | G                     | Bau           | ıghman      |      |
| N.             | Kontakte 🔉      | Liefer    | ant     |                       |                              |                             |                                |                                    |                                            |                     | đ l       | ? @ | द्ध ×                 |               |             |      |
| Name           | 2               |           |         |                       |                              |                             |                                | PLZ                                | Ort                                        | Tele                | fonnummer |     | ▲ 1                   |               |             | 1    |
| Levie          | n Apotheke      |           |         |                       |                              |                             |                                | 00639                              | Schnarchenreu                              | ith                 |           |     | <ul><li>■ 1</li></ul> |               |             |      |
| <u>S</u> tamn  | ndaten          |           | Einste  | ellunge               | en                           |                             |                                |                                    |                                            |                     |           |     |                       | Me            | in Arbeitsp | latz |
| Sende          | parameter       |           |         | Ā                     | utomatische                  | Warenkörb                   | e anlegen 🔽                    |                                    |                                            |                     |           |     |                       | Anwen         | dungen      |      |
| Ljeferç        | parameter       |           | Lie     | Aufträg<br>eferant be | ge automatis<br>ei Warenkorb | ch sendeber<br>ermittlung i | reit stellen 📃<br>ignorieren 📃 |                                    |                                            |                     |           |     |                       | +<br>Lieferar | Kontakte    | ×    |
| <u>V</u> ertra | gsdaten         |           | Unterau | ufträge               |                              | Retou                       | urenschein g                   | ruppiert                           | •                                          |                     |           |     |                       |               |             |      |
| Kondi          | tionen          |           |         | -                     |                              | Betäubu<br>Blu              | ingsmittel                     |                                    |                                            |                     |           |     |                       |               |             |      |
| Angeb          | otslisten       |           |         |                       |                              | k                           | Kühlartikel                    |                                    |                                            |                     |           |     |                       |               |             |      |
|                |                 | _         |         |                       |                              | Ab                          | holungen                       |                                    |                                            |                     |           |     |                       |               |             |      |
| Einste         | llungen         |           |         |                       |                              | Kommi                       | issionierer                    |                                    |                                            |                     |           |     |                       |               |             |      |
| Zahlur         | ngsverkehr      |           |         |                       |                              | Haup                        | sichtwahl                      |                                    |                                            |                     |           |     |                       |               |             |      |
| Ansch          | riften          |           |         |                       |                              |                             | Freiwahl                       |                                    |                                            |                     |           |     |                       |               |             |      |
| ⊾lassif        | ikationen       |           |         |                       |                              |                             |                                |                                    |                                            |                     |           |     |                       | 7             | 8           | 9    |
|                |                 |           |         |                       |                              |                             |                                |                                    |                                            |                     |           |     |                       | 4             | 5           | 6    |
|                |                 |           |         |                       |                              |                             |                                |                                    |                                            |                     |           |     |                       | 1             | 2           | 3    |
|                |                 |           |         |                       |                              |                             |                                |                                    |                                            |                     |           |     |                       | 0             |             | - %  |
|                |                 |           |         |                       |                              |                             |                                |                                    |                                            |                     |           |     |                       |               | ок          |      |
| Strg           | Speichern       | Such      | en      | Neu                   | Löschen                      |                             | Info                           | Kontakttyp                         | 0                                          | Drucken             |           |     |                       |               |             |      |
| Alt            | F1              | F2        |         | F3                    | F4                           |                             | F6                             | F7                                 |                                            | F9                  |           |     |                       |               |             |      |
|                |                 |           |         |                       |                              |                             |                                |                                    |                                            |                     |           |     |                       |               |             |      |

## 7.4 Neue MSV3-Dienstanbieter hinzugekommen

#### Modul: Kontakte

Anwendungsfall: MSV3-Anbieter auf der Seite Sendeparameter einrichten Neu/geändert:

Folgende Lieferanten bieten nun auch die Bestellung per MSV3 an, so dass Sie diese in IXOS als MSV3-Lieferanten nutzen können:

- MSV3 Loxxess Pharma GmbH
- MSV3 LPC Pharma GmbH
- MSV3 Sidroga GmbH

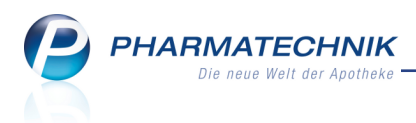

# 8 Reports

# 8.1 Neue vordefinierte Abfragen, Felder und Optionen der Ergeb-

## nisverarbeitung

## Modul: Reports

Anwendungsfall: Abfragen aufrufen, bearbeiten und verarbeiten

## Neu/geändert:

Im Modul **Reports** stehen Ihnen folgende neue vordefinierte Abfragen, Felder oder Optionen der Ergebnisverarbeitung zur Verfügung:

- Ergebniskategorie Artikel
  - neue Felder unter Zusatzinformationen (angezeigt nur mit Lizenz 'Artikel-Info Profi'):
    - Artikel Info Profi Sondenapplikation vorhanden
    - Artikel Info Profi Zusatzinformationen vorhanden
    - Artikel Info Profi Teilbarkeit
  - neue Felder unter Kundenprofilgruppen (angezeigt nur mit Lizenz 'MMR Profi'):
    - Absatz (umsatzwirksame Menge) (12 Monate) Absatz der Verkäufe für das ausgewählte Zielgruppen-Sortiment in den letzten 12 vollständigen Monaten. Für mehrere ausgewählte Zielgruppen wird ein gemittelter Wert angezeigt.
    - **Brutto-Umsatz (12 Monate)** Bruttoumsatz der Verkäufe für das ausgewählte Zielgruppen-Sortiment in den letzten 12 vollständigen Monaten. Für mehrere ausgewählte Zielgruppen wird ein gemittelter Wert angezeigt.
    - **Kundenprofilgruppen** Zielgruppen-Sortimente, für die dieser Artikel in den letzten 12 vollständigen Monaten verkauft wurde.
    - Netto-Netto-Umsatz (12 Monate) Netto-Netto-Umsatz der Verkäufe für das ausgewählte Zielgruppen-Sortiment in den letzten 12 vollständigen Monaten. Für mehrere ausgewählte Zielgruppen wird ein gemittelter Wert angezeigt.
    - **Rohertrag (12 Monate)** Rohertrag der Verkäufe für das ausgewählte Zielgruppen-Sortiment in den letzten 12 vollständigen Monaten. Für mehrere ausgewählte Zielgruppen wird ein gemittelter Wert angezeigt.
    - **Signifikanz** Signifikanz eines Zielgruppen-Sortimentes, für das dieser Artikel in den letzten 12 vollständigen Monaten verkauft wurde. Die Signifikanz ist der Faktor, um den der Artikel für die Zielgruppe häufiger als im Gesamtdurchschnitt verkauft wurde. Für mehrere ausgewählte Zielgruppen wird eine gemittelte Signifikanz angezeigt.
    - Wareneinsatz (12 Monate) Wareneinsatz der Verkäufe für das ausgewählte Zielgruppen-Sortiment in den letzten 12 vollständigen Monaten. Für mehrere ausgewählte Zielgruppen wird ein gemittelter Wert angezeigt.

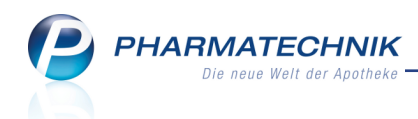

<sup>\*\*</sup> Erklärung **Kundenprofilgruppen**: Einteilung von Kunden und Artikeln zum Zweck einer Verkaufskorrelation nach Indikationen / pharmazeutischen Gesichtspunkten, d.h. bezogen auf Patientengruppen. Nur relevant mit Lizenz 'MMR Profi'.

- Weitere Filtermöglichkeiten
  - Kundenprofilgruppen-Filter': Kann auf **Artikel** und **Kunden** angewendet werden. Stellt 'Erkrankungsgruppen' dar, z.B. Allergiker, Schilddrüsen.

| dingungen für das Feld "Si | gnifikanz" |                                   |    |           |
|----------------------------|------------|-----------------------------------|----|-----------|
| h 1 00                     | Gruppe     | <egal> ▼</egal>                   |    | ZV        |
| ID 1,00                    |            | Hauterkrankung                    | A  |           |
|                            |            | Herz-/Kreislauf-Patienten         |    |           |
|                            |            | Hämorrhoiden                      |    |           |
|                            |            | Krebserkrankungen                 |    |           |
|                            |            | Leber- und Gallentherapie         |    |           |
|                            |            | Magengeschwüre, Verdauungsstörung | en |           |
|                            |            | Migrăne                           |    |           |
|                            |            | Osteoporose                       |    |           |
|                            |            | Parkinson                         |    |           |
|                            |            | Psoriatiker                       |    |           |
|                            |            | Psychische Erkrankungen           |    |           |
|                            |            | Rheumatiker                       |    |           |
|                            |            | Schilddrüsen                      |    |           |
|                            |            | Tonica, Gedächtnisleistung        |    |           |
|                            |            | Urologica                         |    |           |
|                            |            | Venenerkrankung                   |    |           |
|                            |            | <alle mit="" wert=""></alle>      |    |           |
|                            | /~=        | <egal></egal>                     | ¥  |           |
| Mehrfachauswahl            | Alle spea  | tiellen Filter zurücksetzen       | ОК | Abbrechen |

- Ergebniskategorie Kunden
  - neues Feld unter Kundenprofilgruppe
    - **Kundenprofilgruppen** Zielgruppen-Sortimente, für die dieser Artikel in den letzten 12 vollständigen Monaten verkauft wurde.
  - neue Felder unter Eigenschaften
    - Hat Bankverbindung (Lastschrift) Beim Kunden ist eine Lastschrift-Bankverbindung hinterlegt.
    - Hat Bankverbindung (Standard) Beim Kunden ist eine Standard-Bankverbindung hinterlegt.
- Ergebniskategorie Apotheken/Filialen
- neue Felder unter Kundenprofilgruppen (angezeigt nur mit Lizenz 'MMR Profi'):
  - Absatz (umsatzwirksame Menge) (12 Monate) Absatz der Verkäufe für das ausgewählte Zielgruppen-Sortiment in den letzten 12 vollständigen Monaten. Für mehrere ausgewählte Zielgruppen wird ein gemittelter Wert angezeigt.
  - Absatz Normalverkäufe (umsatzwirksame Menge) (12 Monate) Absatz der Normalverkäufe für das ausgewählte Zielgruppen-Sortiment in den letzten 12 vollständigen Monaten. Für mehrere Zielgruppen wird ein gemittelter Wert angezeigt.
  - Anzahl Kundenbesuche (12 Monate) Anzahl der Kundenbesuche mit Verkäufen im ausgewählten Zielgruppen-Sortiment in den letzten 12 vollständigen Monaten. Für mehrere Zielgruppen wird ein gemittelter Wert angezeigt.
  - **Brutto-Umsatz (12 Monate)** Bruttoumsatz der Verkäufe für das ausgewählte Zielgruppen-Sortiment in den letzten 12 vollständigen Monaten. Für mehrere ausgewählte Zielgruppen wird ein gemittelter Wert angezeigt.

- Bruttoumsatz Normalverkäufe (12 Monate) Brutto-Umsatz der Normalverkäufe für das ausgewählte Zielgruppen-Sortiment in den letzten 12 vollständigen Monaten. Für mehrere Zielgruppen wird ein gemittelter Wert angezeigt.
- Netto-Netto-Umsatz (12 Monate) Netto-Netto-Umsatz der Verkäufe für das ausgewählte Zielgruppen-Sortiment in den letzten 12 vollständigen Monaten. Für mehrere ausgewählte Zielgruppen wird ein gemittelter Wert angezeigt.
- Netto-Netto-Umsatz Normalverkäufe (12 Monate) Netto-Netto-Umsatz der Normalverkäufe für das ausgewählte Zielgruppen-Sortiment in den letzten 12 vollständigen Monaten. Für mehrere Zielgruppen wird ein gemittelter Wert angezeigt.
- **Rohertrag (12 Monate)** Rohertrag der Verkäufe für das ausgewählte Zielgruppen-Sortiment in den letzten 12 vollständigen Monaten. Für mehrere ausgewählte Zielgruppen wird ein gemittelter Wert angezeigt.
- Rohertrag Normalverkäufe (12 Monate) Rohertrag der Normalverkäufe für das ausgewählte Zielgruppen-Sortiment in den letzten 12 vollständigen Monaten. Für mehrere Zielgruppen wird ein gemittelter Wert angezeigt.

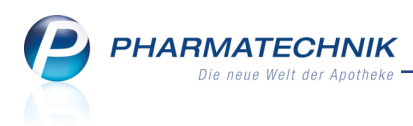

# 9 Auswertungen

## 9.1 Darstellung der Auswertung Rezeptabrechnung (ARZ) optimiert

Anwendung: Auswertungen > Rezeptabrechnung (ARZ)

Anwendungsfall: Einsehen und bewerten der Auswertung Rezeptabrechnung (ARZ) Neu/geändert:

Bisher wurde für die Auswertung als **Zeitpunkt** das Belegdatum des Auftrags bzw. das Abschlussdatum eines Verkaufs gewertet. Dies führte jedoch bspw. bei Abholungen zur doppelten Auswertung der Rezeptumsätze.

Dieses Verhalten wurde nun dahingehend geändert, dass nun das **Abgabedatum** des Rezepts gewertet und angezeigt wird. Nach diesem Abgabedatum werden die Rezepte in der Regel auch im Abrechnungszentrum abgerechnet, so dass die vom Abrechnungszentrum gelieferten Daten nun weitgehend mit dieser Liste vergleichbar sein sollten.

| Auswe     | ertungszeitraum von 0 | 2.06.2009 bis 02.06.20 | 16               |        |         |         |          |             |
|-----------|-----------------------|------------------------|------------------|--------|---------|---------|----------|-------------|
|           | Filterkriterien       |                        |                  |        |         |         |          |             |
|           |                       |                        |                  |        |         |         |          |             |
| Rezeptnr. | Abgabedatum           | Arzt                   | Kunde            | Brutto |         | Zuza    | hlung    | Anzahl Pck. |
| 9061      | 02.06.2009 08:39:48   |                        |                  | 14,82  |         |         | 0,00     | 1           |
| 9062      | 02.06.2009 08:47:54   |                        |                  | 15,81  |         |         | 0,00     | 3           |
| 9063      | 02.06.2009 08:55:03   |                        |                  | 20,17  |         |         | 0,00     | 1           |
| 9064      | 02.06.2009 09:33:50   |                        |                  | 17,16  |         |         | 0,00     | 1           |
| 9065      | 02.06.2009 09:33:50   |                        |                  | 90,90  |         |         | 9,09     | 1           |
| 9064      | 02.06.2009 09:33:50   |                        |                  | 17,16  |         |         | 0,00     |             |
| 9064      | 02.06.2009 09:33:50   |                        |                  | -17,16 |         |         | 0,00     | -3          |
| 9065      | 02.06.2009 09:33:50   |                        |                  | 90,90  |         |         | 9,09     |             |
| 9065      | 02.06.2009 09:33:50   |                        |                  | -90,90 |         |         | -9,09    | -           |
| 9066      | 02.06.2009 09:45:58   |                        |                  | 67,69  |         |         | 0,00     |             |
| 9068      | 02.06.2009 09:55:26   |                        |                  | 19,97  |         |         | 5,00     |             |
| 9068      | 02.06.2009 09:55:26   |                        |                  | 19,97  |         |         | 5,00     |             |
| 9068      | 02.06.2009 09:55:26   |                        |                  | -19,97 |         |         | -5,00    | -           |
| 9067      | 02.06.2009 09:55:26   |                        |                  | 16,68  |         |         | 0,00     |             |
| 9067      | 02.06.2009 09:55:26   |                        |                  | -16,68 |         |         | 0,00     |             |
| 9067      | 02.06.2009 09:55:26   |                        |                  | 16,68  |         |         | 0,00     |             |
| 9069      | 02.06.2009 09:57:27   |                        |                  | 52,67  |         |         | 5,00     |             |
| 90611     | 02.06.2009 10:12:03   |                        |                  | 18,03  |         |         | 0,00     |             |
| 90612     | 02.06.2009 10:16:16   |                        |                  | 35,55  |         |         | 5,00     |             |
| 90613     | 02.06.2009 10:36:35   |                        | Blackmon, Austin | 50,90  |         |         | 0,00     |             |
| 190613    | 02.06.2009 10:36:35   |                        | Blackmon, Austin | -50,90 |         |         | 0,00     |             |
| 90613     | 02.06.2009 10:36:35   |                        | Blackmon, Austin | 50,90  |         |         | 0,00     | 1           |
| 00515     | 02.05.2000.10.42.27   |                        |                  | 22.75  |         |         | 5.00     |             |
|           |                       |                        |                  |        |         |         |          |             |
| ra        |                       |                        |                  |        | Drucken | Ohne    | Kriterie | n           |
| -         |                       |                        |                  |        |         | Stornos | ändern   |             |

Außerdem wurde die Handhabung der Auswertungsliste verbessert: Sie können die Ergebnisliste der Auswertung **Rezeptabrechnung (ARZ)** zusätzlich zu den bisherigen Sortiermöglichkeiten nun auch nach dem **Brutto**-Betrag und der **Zuzahlung** sortieren. Die Sortierung bleibt im Ausdruck erhalten.

| Ausi     | 🥪 Auswertungen > Auswertungen > Rezeptabrechnung (ARZ) > Auswertungen > Rezeptabrechnung (ARZ) 🗈 🖺 ? @ 👿 🗙 |        |                 |          |           |             |  |  |  |  |  |  |
|----------|----------------------------------------------------------------------------------------------------|--------|-----------------|----------|-----------|-------------|--|--|--|--|--|--|
| Ausv     | Auswertungszeitraum von 02.06.2009 bis 02.06.2016                                                          |        |                 |          |           |             |  |  |  |  |  |  |
|          | Filterkriterien                                                                                            |        |                 |          |           |             |  |  |  |  |  |  |
|          |                                                                                                    |        |                 |          |           |             |  |  |  |  |  |  |
| Rezeptnr | . Abgabedatum                                                                                              | Arzt   | Kunde           | Brutto / | Zuzahlung | Anzahl Pck. |  |  |  |  |  |  |
| 0906672  | 17.06.2009 11:13:55                                                                                        | Haller | Bowling, Benito | 0,57     | 0,00      | 1           |  |  |  |  |  |  |
| 0906369  | 09.06.2009 09:44:17                                                                                        |        | Babcock, Efrain | 0,69     | 0,00      | 1           |  |  |  |  |  |  |
| 0907844  | 16.07.2009 14:10:12                                                                                        |        |                 | 1,06     | 0,00      | 1           |  |  |  |  |  |  |
| 09071360 | 25.07.2009 09:27:37                                                                                        |        |                 | 1,06     | 0,00      | 1           |  |  |  |  |  |  |
| 0908821  | 19.08.2009 11:01:48                                                                                        |        |                 | 1,06     | 0,00      | 1           |  |  |  |  |  |  |

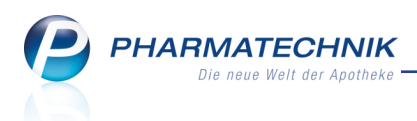

# 10 Notes

# 10.1 Heutige Aufgaben - Später erinnern lassen

#### Modul: Notes

**Anwendungsfall:** Automatische Erinnerung an die anstehenden Aufgaben **Neu/geändert:** 

Wenn für einen Mitarbeiter am aktuellen Tag Aufgaben zur Erledigung anstehen, dann wird wie bisher beim erstmaligen und beim wiederholten Aktivieren des Bedienerreiters das Fenster **Heutige Aufgaben** aufgeblendet.

Falls Sie eine Aufgabe nicht sofort erledigen können, haben Sie nun die Möglichkeit, sich später bspw. bei einem Bedienerwechsel noch einmal an deren Ausführung erinnern zu lassen, auch wenn keine neue Aufgabe hinzugekommen ist.

Wählen Sie dazu die gewünschte Zeitspanne (**1**, **2**, **4** oder **8 Stunden** oder **1 Tag**), ab welcher das Fenster bspw. durch einen Bedienerwechsel erneut aufgeblendet werden soll. Wählen Sie anschließend **später erinnern**.

In der letzten Spalte wird die Verschiebung der Aufgabe mit dem 🐱 Icon signalisiert. Im Tooltip des Icons sehen Sie, ab welchem Zeitpunkt Sie wieder erinnert werden.

| Heutige Aufgaben                           |                        |                       | ?     | Telefonnummer ARMIN                                      |
|--------------------------------------------|------------------------|-----------------------|-------|----------------------------------------------------------|
|                                            |                        |                       |       | +49/(0)7936/80                                           |
| Folgende Aufgaben sind heute zu erledigen: |                        |                       |       | A 🏹                                                      |
| Aufgabe                                    | Zuständig / Vertretung | Fälligkeit            |       | Kontaktrolle                                             |
| Wareneingang                               | Barry                  | 14.06.2016, 14:30 Uhr | 2     | Status Aktiv -                                           |
| Teamrunde                                  | Baumer Apotheke        | 14.06.2016, 15:30 Uhr | Sign  | orden heute ab 11/59 Uhr erneut an diere Aufgabe grinnet |
| Mitarbeitergespräch                        | Barry                  | 14.06.2016, 16:30 Uhr | Jie w | Änderung                                                 |
|                                            |                        |                       |       | Kunde (Person) 🧭<br>Typ 🌒 Person 💮 Firma                 |
|                                            |                        |                       |       |                                                          |
|                                            |                        |                       |       | Telefon +49 / 7936 / 80                                  |
|                                            |                        |                       |       | Mobil                                                    |
|                                            |                        |                       |       | Telefax                                                  |
| 1 Stundo                                   | Auferthen              | iffinan OV            |       | E-Mail                                                   |
| spater enniern                             | Aurgaben               |                       |       | Homepage                                                 |

# 10.2 Nachrichtentypen konfigurieren

#### Modul: Kontakte

Anwendungsfall: Nachrichtentypen konfigurieren

#### Neu/geändert:

Für jeden Mitarbeiter haben Sie nun die Möglichkeit, Nachrichtentypen individuell auszublenden.

Wenn Sie in Ihrer Apotheke das Berechtigungskonzept zum Schutz bestimmter Funktionen umgesetzt haben, dann können Sie diese Funktion bzw. dieses Modul nur nutzen, wenn der Arbeitsplatz oder Sie als Benutzer die erforderliche Berechtigung haben. Um Nachrichtentypen zu konfigurieren, benötigen Sie eine der Berechtigungsrollen Leiter oder Konfigurationsverantwortlicher oder das Recht Nachrichtentypen konfigurieren.

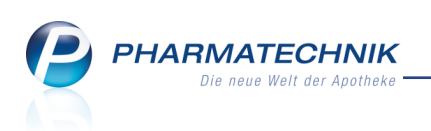

| N.              | Kontakte >          | Mitarbeit | er                                                                                                    |                       |                 |              |                   |    |                                             | [                              |                         | ⊒ ?         | <b>@</b> 🗄    | ×   |
|-----------------|---------------------|-----------|----------------------------------------------------------------------------------------------------|-----------------------|-----------------|--------------|-------------------|----|---------------------------------------------|--------------------------------|-------------------------|-------------|---------------|-----|
| Name            | e                   | Ve        | orname                                                                                                    | Berufsbez             | eichnung        |              | PLZ               | C  | Ort                                         | Tele                           | efonnummer              | r           |               | 12  |
| Häne            | :1                  | R         | ommy                                                                                                    | РКА                   |                 |              |                   |    |                                             |                                |                         |             |               | 32  |
| <u>S</u> tamn   | ndaten              | Be        | nutzerkor                                                                                                    | ito                   |                 |              |                   |    |                                             |                                |                         |             |               |     |
| Spezif          | ïsche <u>D</u> aten | Bed       | Konto aktiv 🗷<br>Bedienerreiter                                                                                                    |                       |                 |              |                   |    |                                             |                                | Letzte Än               | iderung     | 13.08.2       | 011 |
| <u>Z</u> ahlu   | ngsverkehr          |           | Positio<br>Name                                                                                                    | n 10 - Ro<br>* Hänel  | t               | •            |                   |    |                                             |                                | 5                       |             | 7             |     |
| <u>A</u> nsch   | riften              | Ber       | Berechtigungen                                                                                                    |                       |                 |              |                   |    |                                             |                                |                         |             |               |     |
| <u>B</u> enut   | zerkonto            |           | Rollen Kasse>Abschluss-/Summenbon: X-Bon erstellen                                                                                                    |                       |                 |              |                   |    | Rechte                                      | hbonusmodel                    | II: Sonderbo            | nus manue   | ell vergebe   | n l |
| <u>N</u> achr   | ichtentypen         |           | Kasse>Abschluss-/Summenbon: X-Bon sehen und druck Kasse>Abschluss-/Summenbon: X-Bon sehen und druck Kasse>Abschluss-/Summenbon: Z- und S-Bon erstellen |                       |                 |              | irucke<br>ellen • |    | <ul> <li>Nachrie</li> <li>Notes:</li> </ul> | chtentypen ko<br>Aufgabe bea   | onfigurieren<br>rbeiten |             |               |     |
| <u>K</u> lassif | fikationen          |           | Kasse>Absch                                                                                                    | luss-/Summe<br>tarten | enbon: Z- und   | S-Bon sehe   | n une             |    | Parente                                     | eraliarezeptu<br>und Kalkulati | ren starten             |             |               |     |
|                 |                     |           | Kassenverant                                                                                                    | wortlicher            |                 |              |                   |    | Prozess                                     | srelevante Eir                 | istellungen p           | oflegen     |               |     |
|                 |                     |           | Konditionsve                                                                                                    | rantwortliche         | er              |              | =                 |    | Report                                      | s starten                      |                         |             |               |     |
|                 |                     | ~         | Konfiguratior                                                                                                    | nsverantwort          | licher          |              |                   |    | Report                                      | s: Abfrage en                  | stellen                 |             |               | _   |
|                 |                     |           | Kontakte>Ku                                                                                                    | nde: "Änderu          | ingshistorie" : | sehen        |                   | •  | Report                                      | s: Abfrage na                  | ch Excel exp            | ortieren    |               | =   |
|                 |                     |           | Kontakte>Lie                                                                                                    | ferant: "Kond         | ditionen" sehe  | en und bearl | peite             | 9  | Report                                      | s: Ergebnis ve                 | erarbeiten              |             |               |     |
|                 |                     |           | Kundenbonus                                                                                                    | konten-Bere           | chtigter        |              |                   | 5  | Report                                      | s: Umsatzrele                  | vante Abfra             | ge durchfi  | ühren         |     |
|                 |                     |           | Kundenbonus                                                                                                    | modell-Vera           | ntwortlicher    |              |                   |    | Rezept                                      | managemen                      | t starten               |             |               |     |
|                 |                     |           | Kundensonde                                                                                                    | ernonusverda          | ine-serechtio   | tter         |                   |    | Rezent                                      | uren: Herstei                  | unasprotoki             | oli treiden | ien           |     |
|                 |                     |           | Beschreibu                                                                                                    | ng: Der Konf          | igurationsver   | anwortliche  | ist 🔺             |    | Beschre                                     | ibung: Im Mo                   | odul Arbeits            | platzschut  | tz können S   | sie |
|                 |                     | i.        | in der Apoth                                                                                                    | neke. Diese P         | rozesse werd    | en zum Teil  | 550 =             | ١ŧ | Benutze                                     | r aelten vera                  | eben.                   | unu kecin   | e, ule lui al |     |
|                 |                     | je li je  | durch Syster                                                                                                    | neinstellung          | en gesteuert.   | . Daher darf | er                | 1  | Enthalte                                    | en in den Rol                  | len: Leiter,            |             |               |     |
|                 |                     |           | typischerwe                                                                                                    | ise die Syster        | meinstellunge   | en bearbeite | n. 💌              | Ľ  | Benutze                                     | rverantwortli                  | cher                    |             |               |     |
| Stra            | Speichern           | Suchen    | Neu                                                                                                    | Löschen               |                 | Info         |                   |    | Finger-                                     | Adressetikett                  | Kennwort                |             |               | _   |
| Alt             |                     |           |                                                                                                    |                       | -               |              |                   |    | abdrücke                                    | drucken                        | vergeben                |             |               |     |
| Alt             | F1                  | F2        | F3                                                                                                    |                       |                 | F6           |                   |    | F8                                          | F9                             | F10                     |             |               |     |

Nutzen Sie zum Konfigurieren von Nachrichtentypen in den Kontaktdetails des Mitarbeiters die Seite **Nachrichtentypen**.

Um die Einstellungen für alle Mitarbeiter Ihrer Apotheke zu übernehmen, wählen Sie **Für alle übernehmen - F8**.

| Kontakte > Mi            | tarbeiter                  |                           |                |            |               |               | ₿ ₽   | ? | @ 3 | j × |
|--------------------------|----------------------------|---------------------------|----------------|------------|---------------|---------------|-------|---|-----|-----|
| Name                     | Vorname                    | Berufsbezeichnung         |                | PLZ        | Ort           | Telefonn      | ummer |   |     | 12  |
| Hänel                    | Rommy                      | РКА                       |                |            |               |               |       |   | -   | 32  |
| <u>S</u> tammdaten       | Nachrichte                 | ntypen konfigurier        | en             |            |               |               |       |   |     |     |
| Spezifische Daten        | Festlegung der             | Benachrichtigungen und S  | Sichtbarkeit v | on Informa | itionen in de | n IXOS Notes  |       |   |     |     |
|                          | <ul> <li>System</li> </ul> |                           |                |            |               |               |       |   |     |     |
| Zahlungsverkehr          | ✓ P                        | reisänderungsdienst, Date | n- und Softw   | areupdates | 5             |               |       |   |     |     |
| An and all the second    | ✓ L                        | agerwertverlustausgleich  |                |            |               |               |       |   |     |     |
| Anschriften              | ✓ P                        | reise und Kalkulation     |                |            |               |               |       |   |     |     |
| Benutzerkonto            | ✓ V                        | Varenlogistik             |                |            |               |               |       |   |     |     |
|                          | 🗸 B                        | onusmodell (Payback)      |                |            |               |               |       |   |     |     |
| <u>N</u> achrichtentypen | Pharma                     | itechnik                  |                |            |               |               |       |   |     |     |
|                          | <b>V</b> D                 | (OS aktuell               |                |            |               |               |       |   |     |     |
| Klassifikationen         | ✓ A                        | llgemeines                |                |            |               |               |       |   |     |     |
|                          | ✓ T                        | ipps und Tricks           |                |            |               |               |       |   |     |     |
|                          | ✓ V                        | eranstaltungen            |                |            |               |               |       |   |     |     |
|                          | ✓ S                        | oftware                   |                |            |               |               |       |   |     |     |
|                          | <b>v</b> (                 | Inline-Support            |                |            |               |               |       |   |     |     |
|                          | A                          | nforderungen              |                |            |               |               |       |   |     |     |
|                          | ✓ Filialen                 |                           |                |            |               |               |       |   |     |     |
|                          | Veue N                     | lachricht/Unterhaltung    |                |            |               |               |       |   |     |     |
|                          | Erinner 🗸                  | ung                       |                |            |               |               |       |   |     |     |
|                          | Dublet                     | tenbearbeitung            |                |            |               |               |       |   |     |     |
|                          | Autom                      | atische Aufgaben          |                |            |               |               |       |   |     |     |
|                          |                            |                           |                |            |               |               |       |   |     |     |
|                          |                            |                           |                |            |               | 1 1           |       |   |     |     |
| Strg Speichern Si        | uchen Neu                  |                           | Info           |            | Für alle      | Adressetikett |       |   |     |     |
| Alt F1                   | F2 F3                      |                           | F6             |            | F8            | F9            |       |   |     |     |

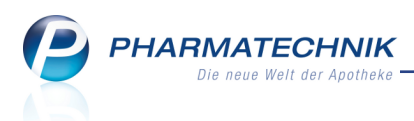

# 10.3 Nachrichten an gesamte Apotheke im Ordner 'Persönlich'

#### Modul: Notes

Anwendungsfall: Nachrichten einsehen

#### Neu/geändert:

Bisher wurden alle Nachrichten, die an die gesamte Apotheke gesendet wurden, im Navigationsreiter **Nachrichten** in der Rubrik **Filialen** gespeichert. Mit der im vorherigen Kapitel beschriebenen Möglichkeit zur Konfiguration von Nachrichtentypen kann der Nachrichtentyp **Filialen** jedoch als nicht mehr sichtbar konfiguriert werden.

Deshalb werden Nachrichten, die an die gesamte Apotheke gesendet wurden, nun in den Rubrik **Persönlich** angezeigt, welche immer sichtbar ist.

# 10.4 Persönlich adressierte Nachrichten in weißer Schrift auf farbiger Menüleiste

Modul: alle

Anwendungsfall: Signalisierung neuer Nachrichten

#### Neu/geändert:

Persönlich adressierte Nachrichten werden an Kassenarbeitsplätzen nun in weißer Schriftfarbe auf der farbigen Menüleiste des Bedieners angezeigt. So setzen sie sich deutlich von den Nachrichten und Meldungen an die gesamte Apotheke ab, welche in schwarzer Schrift angezeigt werden.

| Brunner 🔻                                                                                 | Elwig | -                             | Blackmo                           | on 💌      | Baughman        | -         | Barber                   | -                       | Bobo      | -     | Estep | Betz    | Barraza                   | Ackerman                                                              |
|-------------------------------------------------------------------------------------------|-------|-------------------------------|-----------------------------------|-----------|-----------------|-----------|--------------------------|-------------------------|-----------|-------|-------|---------|---------------------------|-----------------------------------------------------------------------|
| 🛫 🐨                                                                                       | 9     |                               | <b>9 9</b>                        |           |                 | <b>P</b>  | <b>Liefer</b><br>Bitte e | <b>ing ko</b><br>ntgege | mmt heute | schon | um 12 |         |                           | i 🛛                                                                   |
| Votes                                                                                     |       |                               |                                   |           |                 |           |                          |                         |           |       | ñ.    | l ? @ B | ×                         |                                                                       |
| Nachrichten<br>System (5)<br>Pharmatechnik<br>Filialen<br>Persönlich (1)                  | *     | Titel<br>Baugh<br>Liefer<br>B | nman<br>ung komm<br>itte entgegen | t heute s | Dat<br>schon um | tum<br>10 | G Bitte o                | entgeg                  | gennehmen | !     |       |         |                           | Mein Arbeitsplatz                                                     |
| Gesender<br>Gelöscht<br>Unterhaltung<br>Erinnerung<br>Dublettenbearb.<br>Automatische Auf | gaben |                               |                                   |           |                 |           |                          |                         |           |       |       |         | Verk<br>+<br>unbe<br>Tota | aufsvorgänge A<br>kas001 - Brunner<br>kannte IK-Nummer<br>I: 0,00 EUR |

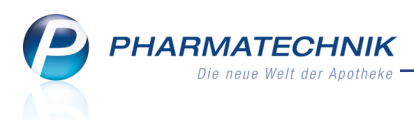

# **11 Dokumentationsverwaltung**

# 11.1 Prüfung und Verlust in der BtM-Dokumentation festhalten

Modul: Dokumentationsverwaltung

**Anwendungsfall:** Übersicht über die T-Rezept - Dokumentation einblenden **Neu/geändert:** 

Im Modul **Dokumentationsverwaltung** im Bereich **BtM** können Sie die Abgänge **Prüfung** und **Verlust** hinterlegen:

Für den Abgang Verlust stehen zwei editierbare Felder zu Verfügung. Einmal das Feld Bemerkung und einmal das Feld Vernichtungsart. Das Feld Verlustgrund ist befüllt mit "Verlust durch Herstellung" und nicht editierbar. Für den Abgang Verlust kann der Benutzer ein Vernichtungsprotokoll drucken. Es ist bei beiden Abgängen nicht möglich, den Bericht auf "Geprüft" zu setzen, wenn die Pflichtfelder Menge und Datum nicht befüllt sind.

• Wählen Sie die Option **Prüfung**, wenn Sie die Substanzmenge dokumentieren möchten, die für eine Ausgangsstoffprüfung benötigt wird.

<sup>\*\*</sup> Nach Information mit der Bayerischen Landesapothekerkammer ist in diesem Fall kein Vernichtungsprotokoll anzufertigen und es ist keine Anwesenheit eines Zeugen erforderlich.

Für die **Prüfung** können Sie eine **Bemerkung** eingeben. Das Feld **Herkunft** ist mit **Sub-stanzprüfung** vorbelegt. Dies wird auch auf den **Monatsausdruck** und den **Monatsausdruck Entwurf** aufgedruckt.

Wählen Sie die Option **Verlust**, wenn Sie die Substanzmenge dokumentieren möchten, die beim Abfüllen oder Herstellen einer Rezeptur verloren geht.

Für den Verlust können Sie eine Bemerkung und die Verlustart eingeben. Das Feld Verlustgrund ist mit Verlust durch Herstellung vorbelegt.

Für die Warenbewegung **Verlust** können Sie ein **Vernichtungsprotokoll** mit **Vernichtung drucken - F9** drucken, welches diese Angaben enthält.

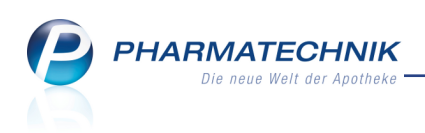

| Ş       | Dokumentatio      | on > BtM-   | -Berichte >              | BtM-Ab-/Z     | ugän      | ge     |        |             |       |         |              | ß       | 0     | ?       | @ 🕅      | ×      |
|---------|-------------------|-------------|--------------------------|---------------|-----------|--------|--------|-------------|-------|---------|--------------|---------|-------|---------|----------|--------|
| Artik   | elbezeichnung     | ,           |                          | DAI           | R E       | inheit | PZN    | Be          | stand | von     | bi           | ;       | Posit | ionen   |          | 1      |
| DUF     | ROGESIC SMA       | T 12 µg/h 2 | 2,1mg Fenta              | inyl/Pfl: PFT | 2         | 0St    | 11283  | 3403 24     | St    | 13.06   | .2016        |         | 5     |         | •        | 1      |
| BtM     | I-Ab-/Zuga        | inge        |                          |               |           |        |        |             |       |         |              |         |       |         |          |        |
| Т       | ур                | Datum       | Herkun                   | ft / Verbleib |           | Zugang | Abg    | ang         | Best  | and Ar. | zt           |         | Bele  | g-Nr.   |          |        |
| V       | 'erlust           | 13.06.2016  | Verlust                  | bei Herstellu | ng        |        |        |             |       | 24St    |              |         |       |         |          |        |
| P       | rüfung            | 13.06.2016  | Substar                  | nzprüfung     |           |        |        | 5           |       | 25St    |              |         |       |         |          | 0      |
| v       | Vareneingang      | 13.06.2016  | Hageda                   | a-Stumpf Gm   | bH &      | × 30   |        |             |       | 30St    |              |         | 876   | 54e3    |          | 0      |
| ٧       | 'erkauf           | 13.06.2016  | Edelma                   | inn, Bernd    |           |        |        | 20          |       | 0St Go  | hlke, Dr. Sa | rah     | 345   | 5789    |          | 0      |
| V       | Vareneingang      | 13.06.2016  | Hageda                   | a-Stumpf Gm   | bH &      | × 20   |        |             |       | 20St    |              |         | 987   | 554     |          | 0      |
|         | Richtun<br>Bestan | d Verlag    | ▼<br>24<br>lust bei Hers | Menge*        | 13.0      | 1,00   | 000    | beinerku    | ng Be | emerkur | ig zum ver   | lust    |       |         |          |        |
|         | venusi            | grunu Fen   |                          |               | -         |        |        |             |       |         |              |         |       |         |          |        |
| Details | Vernichtur        | Igsart Mus  | tertext zur V            | emichtungsa   | <u>rt</u> |        |        |             |       |         |              |         |       | Gepri   | ift 🥃    |        |
| Strg    | Speichern         |             |                          | Löschen       |           | Nach   | unten  | Nach oben   |       |         | Vernichtung  | Neuer   |       | Neuer   | Ne       | euer   |
|         |                   |             |                          |               |           | verso  | hieben | verschieben |       |         | drucken      | Verkaut | W     | arenein | g. Ab-/2 | lugang |

Auf dem Vernichtungsprotokoll, dem Monatsausdruck und dem Entwurf zum Monatsausdruck werden die Angaben (hier im Beispiel leicht geändert) übernommen.

| Fentanyl   | ESIC SMAT 12U<br>2,1 mg                                       | G/H PFT 20St                   |        |        | PZN: 1           | 1283403     | EMRA-MED Arzneimittel GmbH                            |
|------------|---------------------------------------------------------------|--------------------------------|--------|--------|------------------|-------------|-------------------------------------------------------|
| Datum      | Herkunft/Verbielb                                             |                                | Zugang | Abgang | Bestand<br>in St | Belegnummer | verschreibender Arzt                                  |
|            |                                                               | Obertrag 🕨                     |        |        | 0                |             |                                                       |
| 13.05.2016 | Hageda-Stumpf GmbH &<br>Zleistatistrasse 67<br>61317 Muenchen | 1 Co.                          | 20     | 0      | 20               | 367654      |                                                       |
| 13.08 2016 | Edelmann, Bernd<br>Göttengrün Nr. 90<br>50242 Hof             |                                | 0      | 20     | 0                | 3456789     | Gotike, Dr. Sarah<br>Dagebüler Weg 16<br>17209 Wallow |
| 13.05.2016 | Hageda-Stumpf GmbH a<br>Zielstattatrasse 67<br>51317 Nuenchen | & Co.                          | 30     | 0      | 30               | 87654e3     |                                                       |
| 13.05.2016 | Substanzprüfung                                               |                                | 0      | 5      | 25               |             |                                                       |
|            | Bemarkung                                                     | Bernerkung zur Substanzpröfung |        |        |                  |             |                                                       |
| 13.08 2018 | Verlust bei Herstellung                                       |                                | 0      | 1      | 26               |             |                                                       |
|            | Bemarkung                                                     | Bemerkung zum Verlust          |        |        |                  |             |                                                       |
| Geprüft    | van:                                                          |                                | im     |        |                  |             |                                                       |

Beispiel: Monatsausdruck

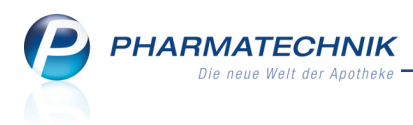

# **12 Rezept.connect**

## 12.1 Detailansicht mehrerer Rezeptbilder

#### Modul: Notes

**Anwendungsfall:** mehrere Rezeptbilder in vergrößerter Ansicht einsehen **Neu/geändert:** 

Wenn Ihnen ein Heim über **Rezept.connect** eine Bestellung mit Rezeptbildern schickt, sehen Sie diese wie bisher im Modul **Notes** im Detailbereich der Bestellung im Reiter **Rezeptbilder** in verkleinerter Darstellung.

| Image: Second second second |         | <u>B</u> es | tellung | <u>R</u> ezeptbilder |                                                                                                    |                                                                                                    |           |         |          |           |           |
|----------------------------------------------------------------------------------------------------|---------|-------------|---------|----------------------|----------------------------------------------------------------------------------------------------|----------------------------------------------------------------------------------------------------|-----------|---------|----------|-----------|-----------|
| Neu Löschen Bearbeiten Info Details Drucken Erledigt Verkaufs-<br>setzen verwaltung                                                                                                    | Details |             |         |                      | View of the second second seco | A CONTRACTOR OF A CONTRACTOR OF A CONTRACTOR OF A CONTRACTOR A CONTRACTOR A CONTRAC | d 1-4 (5) |         |          |           |           |
| Setzen Verwaltung                                                                                                    |         | Neu         | Löschen | Bearbeiten           | Info                                                                                                    |                                                                                                    | Details   | Drucken | Erledigt | Verkaufs- | Ausführen |
| F3         F4         F5         F6         F7         F8         F9         F10         F11         F12                                                                                                    |         | F3          | F4      | F5                   | F6                                                                                                    | F7                                                                                                    | F8        | F9      | F10      | F11       | F12       |

Mit der linken Maustaste blenden Sie wie bisher die Schnellansicht der Bilder ein. Neu ist, dass Sie mit 🗹 Selektion mehrerer Rezeptbilder und Auswahl von **Details - F8** das Fenster

#### Bestellung anzeigen öffnen können.

Hier können Sie alle selektierten Rezeptbilder in vergrößerter Ansicht über die Auswahlleiste oben rechts einsehen sowie jeweils mit **Kopie drucken - F9** als Kopie ausdrucken.

|            | Techniker i<br>Metzner<br>Cora<br>Altlaubega<br>06188 Quei:<br>3477503 3<br>3476503 3<br>123456789 | st 175<br>s<br>scherter<br>x0000000051<br>xd Sc<br>987654321 | e<br>06.07.40              | 6 7 8 9<br>- colling<br>10,00<br>- colling<br>- colling<br>0,00<br>- colling<br>- colling<br>- coll | 9803                                                                    | 10093,00<br>1 1009300               |         |
|------------|----------------------------------------------------------------------------------------------------|--------------------------------------------------------------|----------------------------|----------------------------------------------------------------------------------------------------|-------------------------------------------------------------------------|-------------------------------------|---------|
|            | 3477503<br>123456789                                                                               | x000000051<br>Ard Sc<br>987654321                            | 50001                      | 2 Zentation                                                                                                    |                                                                         |                                     |         |
|            | 123456789                                                                                          | 987654321                                                    | 00 00 14                   |                                                                                                    |                                                                         |                                     |         |
| Bis Arbeit | Rp. diffs Loordans d<br>Glivec 400:                                                                | ng Filmtab 9                                                 | 90St<br>IXOS Apotheke Stam | fün<br>Dr.<br>Gri<br>berg Day<br>172                                                                                                    | MUSTE<br>r Testzwe<br>Sarah Go<br>in 9, hone<br>gebüller M<br>209 Walow | R<br>ake<br>bike<br>Summe<br>Ann 16 |         |
|            | Ortabios                                                                                           | e oor Abergelerrunne                                         |                            |                                                                                                    | Mus                                                                     | ter¥                                | Schliel |

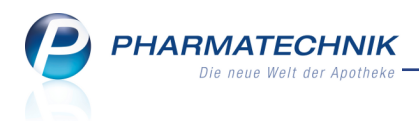

# **13 Sonstiges**

## 13.1 Drucken aus der Retax-Verwaltung

**Modul:** Rezeptmanagement

Anwendungsfall: Drucken aus der Retax-Verwaltung

#### Neu/geändert:

Aus der Retax-Verwaltung im Modul **Rezeptmanagement** können Sie nun jedes eingescannte Dokument bei Bedarf ausdrucken. So können Sie Kopien von Belegen erstellen oder auch ältere Belege, welche Sie ggf. gar nicht mehr in Papierform vorliegen haben, ausdrucken.

Nutzen Sie dafür die Funktion Drucken - F9.

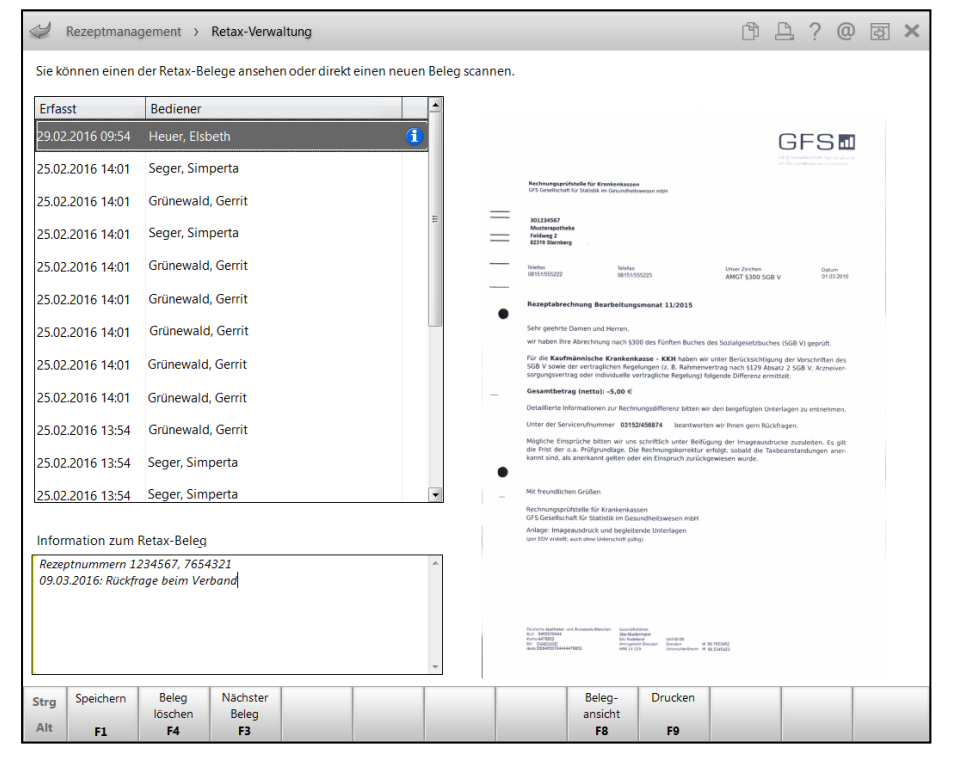

# 13.2 Verblisterung mit Fremdsystem nicht mehr lizenzpflichtig

**Anwendung:** Systemeinstellungen, Kasse, Faktura **Anwendungsfall:** Verblisterung mit Fremdsystem **Neu/geändert:** 

Die Verblisterung mit einem Fremdsystem, d.h. nicht mit Blimus<sup>®</sup> sind nicht mehr lizenzpflichtig. Nur bei Nutzung des Blistersystems Blimus<sup>®</sup> müssen Sie eine Lizenzgebühr bezahlen.

Nach der Konfiguration eines **Fremdsystems** als **Blistersystem** (in den Systemeinstellungen der **Systempflege**, Gültigkeitsbereich Systemparameter auf der Seite **Blistern**) ist nun in den Kontaktdetails eines Kunden auf der Seite **Spezifische Daten** das Feld **Teilnahme Ver-blisterung** eingabefähig, auch wenn keine Lizenz vorliegt.

Für die Anbindung eines Fremdsystems sind folgende Eingabewerte möglich:

• Nein (keine Verblisterung)

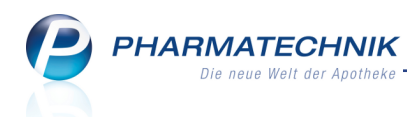

- Fremdsystem (mit Bestandsführung) Der Kunde erhält verblisterte Medikamente, die direkt in der IXOS-Bestandsführung erfasst werden.
- Fremdsystem (ohne Bestandsführung) Der Kunde erhält verblisterte Medikamente, die nicht in der IXOS-Bestandsführung erfasst werden.
   Bei der Verblisterung ohne Bestandsführung werden die Verkäufe in IXOS erfasst, aber es werden keine Bestände abgebucht. Die Bestandsbuchung erfolgt im Fremdsystem.

# 13.3 Statusanzeige in Detailangaben zum Fakturaauftrag optimiert

Anwendung: Verkaufsverwaltung

**Anwendungsfall:** Detailangaben zu einem Fakturaauftrag abrufen **Neu/geändert:** 

Um in der Verkaufsverwaltung Details zu einem Fakturaauftrag einsehen zu können, wählen Sie wie bisher zunächst in der Übersicht oder in der Erweiterten Suche im Feld **Vorgang** den Eintrag **Faktura** aus und geben ggf. noch die Belegnummer oder weitere Details an. Mit **Details - F8** können Sie dann für den markierten Vorgang die Detailangaben einsehen. Hier wird nun der aktuelle **Status** des Fakturaauftrags in verständlicher Form angezeigt, d.h.

| mit den Begriffen <b>Ir</b> | Bearbeitung, | In Lieferung, | Geliefert usw | ١. |
|-----------------------------|--------------|---------------|---------------|----|
|-----------------------------|--------------|---------------|---------------|----|

|                |            |                         |                | R  | 6 |
|----------------|------------|-------------------------|----------------|----|---|
| Allgemein      |            |                         |                |    |   |
|                |            |                         |                |    |   |
| Auftragsnummer | 124        | Status                  | Geliefert      |    |   |
|                |            |                         | Vollfakturiert |    |   |
| Datum          | 03.06.2016 | Uhrzeit                 | 09:00:36       |    |   |
| Bediener       | Gass       | Arbeitsplatz            | apl204         |    |   |
|                |            |                         |                |    |   |
| Auftragssumme  | 139,55     | Vorablieferung          |                |    |   |
|                |            | Umlagerung              |                |    |   |
|                |            | Lagerneutrale Lieferung |                |    |   |
|                |            |                         |                |    |   |
|                |            |                         |                |    |   |
|                |            |                         |                |    |   |
|                |            |                         |                |    |   |
|                |            |                         |                |    |   |
|                |            |                         |                |    |   |
|                |            |                         |                |    |   |
|                |            |                         |                |    |   |
|                |            |                         |                |    |   |
|                |            |                         |                |    |   |
|                |            |                         |                | ОК |   |
|                |            |                         |                |    |   |

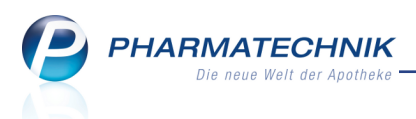

# 14 Unterstützung beim Arbeiten mit IXOS

# 14.1 Die IXOS Service-Hotline: 08151 / 55 09 295

Als **IXOS**-Anwender erreichen Sie die Service-Hotline unter der Rufnummer **08151 / 55 09 295**. Damit Sie die Rufnummer jederzeit griffbereit haben, wird diese auf dem IXOS Desktop links oben - unter dem Namen Ihrer Apotheke - angezeigt.

## 14.2 Web-Portal des Online-Supports: www.pharmatechnik.de/online-support

Sie erhalten Hilfestellungen und Informationen, damit Ihr Anliegen schnellstmöglich geklärt werden kann. Sie finden hier die Kontaktdaten der **Hotline**, Formulare für **Supportanfragen**, **F**requently **A**sked **Q**uestions, die **IXOS-Onlinehilfe**, **Support-Dokumente**, den **Release-Plan**, Informationen zu **Produktschulungen** sowie ein Bestellformular für **Verbrauchsmaterialien**. Das Web-Portal des Online-Supports können Sie direkt in IXOS jederzeit über das Icon in der Titelleiste von Hauptfenstern, sowie im Menü **Büro** über den Eintrag **@ Online-Support** erreichen.

# 14.3 Schnelle Hilfe - einfach das Hilfe-Icon oder 'Alt + F1 - Onlinehilfe' wählen

Die **IXOS** Onlinehilfe liefert Ihnen Beschreibungen und Informationen für alle neuen sowie häufig verwendeten Funktionen.

Wenn Sie sich z.B. beim Arbeiten nicht sicher sind, wie der aktuelle Vorgang weiter bearbeitet werden soll, wählen Sie das Hilfe-Icon am rechten Rand der Navigationsleiste bzw. rechts in der Titelleiste von Fenstern oder **Alt + F1 - Hilfe**.

Die Onlinehilfe öffnet sich in einem neuen Fenster.

Sie erhalten dann automatisch Informationen zur laufenden Anwendung. In den meisten Fällen sind diese kontextsensitiv, d.h. sie beziehen sich direkt auf die Funktion, die Sie gerade verwenden.

## <sup>©</sup> Informationen zu den Neuerungen der aktuellen Version abrufen

Sie können sich in der Onlinehilfe schnell über die neuesten Funktionen der aktuellen Version informieren. Rufen Sie zunächst mit **Alt + F1 - Hilfe** die Onlinehilfe auf. Klicken Sie dann im Inhaltsverzeichnis links auf das Buch **Das ist neu**.

Das Hilfethema mit den aktuellen Neuerungen öffnet sich.

Sie haben hier folgende Möglichkeiten:

- Versionsbeschreibung aufrufen.
- Direkt zu den ausführlichen Beschreibungen der wichtigsten Neuerungen springen.
- **Versions-Historie** aufrufen. Hier finden Sie die Neuerungen der letzten Versionen und können direkt auf deren Beschreibungen zugreifen.